OllyDbgによる実践ソフトクラック 初級編(その1)

1. ソフトプロテクトの種類

概ね, ソフトプロテクトには次の3種類の型があります.

1) シリアルナンハ<sup>、</sup>-認証型 2) 試用期限型 3) ID・ハ<sup>°</sup>スワート<sup>、</sup>型

2. ソフトフ<sup>°</sup>ロテクトクラック概要

1) シリアルナンバー認証型

比較的に容易なもので、チェックルーチンが解読できれば簡単にCrackできます. この構造・動作にはいくつものヒントとなる要素が含まれていて、その要素に 着目することでCrackの端緒を見いだします.

- \* 一般的なシリアルナンバーのチェックルーチン
- a. ユーサーが入力したシリアルナンハー(文字列)を取得する
- b. シリアルナンバーの妥当性をチェックする(ここが特定すべき個所)
- c. チェックの結果に応じてメッセージを表示する

エディットボックスから文字列を取得するにはWindowsが提供するAPI関数を 用いています.

\* 文字列取得: API(Application Program Interface)関数

GetWindowText, GetDlgItemText, GetDlgItemInt の3種類です

これらのAPI関数が呼び出される瞬間を捉えることにより、チェックルーチンの個所を 特定します.これを実現するのがブレークポイントの設定です. OllyDbgでは実行ファイルが使用しているAPI関数の一覧を表示することが出来ます.

具体的な操作は後述します.

- \* チェックルーチンのトレースの第一歩
- a. OllyDbgでソフトの実行ファイルを開きます
- b. F9キーを押して、シリアルナンバー入力のエディットホックスが出たら、フェイクシリアルナンバーを入れておきます([OK]、[登録]等のホックンは押しません)
- c. 文字列取得のAPI関数Iこブレークポイントを設定します(実例を後述します)
- d. ここで, [OK], [登録]等のボタンを押します
- e. API関数が実行される直前で停止(ブレーク)します
- f. この先にチェックルーチンが存在するはずです
- g. これからは、1命令ずつ実行(F8キーを押す)して精査を行っていきます

アプリケーションによっては簡単に解明するものもあれば、この先複雑なルーチンを 仕掛けているものもあります.俗に言う『倍直』は実行ファイルにシリアルナンバーを 直接書き込んでいるもので、いとも簡単にCrackできます.

それでは"CrackMe0x01. exe"を解析してみましょう.

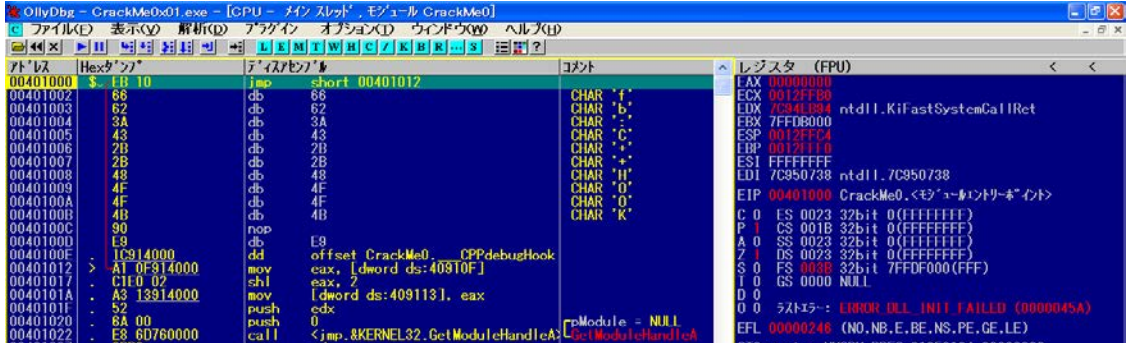

> OllyDbgで ソフトの"CrackMe0x01. exe"を開きます.

F9キーを1回押します.

| 00401027<br>00401029<br>0040102E<br>0040102F<br>00401034<br>00401039<br>00401038<br>00401038<br>00401038 | . 8800<br>. E8 6E110000<br>. F8 04050000<br>. E8 67110000<br>. E8 C410000<br>. E8 C410000<br>. E8 C410000 | mov         edx, eax           call         0040219C           pop         edx           call         00401538           call         00401538           call         004021A0           push         0           call         00402504 | Car               | s1 = 00000000<br>ackike0.00402504 | STO empty<br>STI empty<br>SI2 empty<br>ST3 empty<br>ST4 empty<br>ST5 empty<br>ST6 empty<br>ST7 empty<br>FST 00000<br>FCW 027F | -UNDERN EDEC 01050104 0000000<br>0.0<br>0.0<br>0.0<br>0.0<br>0.0<br>0.0<br>0.0<br>0.0 | (GT) |
|----------------------------------------------------------------------------------------------------|----------------------------------------------------------------------------------------------------|----------------------------------------------------------------------------------------------------|-------------------|-----------------------------------|----------------------------------------------------------------------------------------------------|---------------------------------------------------------------------------------------|------|
| 71'17                                                                                                    | Hex9">7"                                                                                                  |                                                                                                    | ASCII             | · 71'17                           | 値                                                                                                    | JX>F                                                                                  | ^    |
| 00409000                                                                                                 | 00 00 2C 2D 40 00 00                                                                                      | 00 CO 2F 40 00 00 05 AC 37                                                                                                    | a JIEA //8. 147   | 0012FF0                           | 4 7C816FD7                                                                                                    | RETURN先: kernel32.7C816FD7                                                            |      |
| 00409020                                                                                                 | D0 4B 40 00 00 0A EC                                                                                      | 46 40 00 00 0A B0 50 40 00                                                                                                    | 3K8. 8P8.         | 0012FFC                           | C FFFFFFFF                                                                                                    | 11011.70050750                                                                        |      |
| 00409030                                                                                                 | 00 01 BC 57 40 00 00                                                                                      | 01 30 58 40 00 00 03 00 50                                                                                                    | . r?#8r<[8]       | 0012FFD                           | 0 7FFDB000                                                                                                    |                                                                                       |      |
| 00409040                                                                                                 | 40 00 00 02 7C 62 40                                                                                      |                                                                                                    | e., 1 be. Dde     | 0012FFU                           | 4 8054C6ED                                                                                                    |                                                                                       |      |
| 00408050                                                                                                 | A8 6A 40 00 00 00 1C                                                                                      | 00 68 38 40 00 00 01 81 26 40 00                                                                                                    | 1/2 ble L         | 0012FF0                           | C 22668C68                                                                                                    |                                                                                       |      |
| 00409070                                                                                                 | 40 00 00 02 B4 62 40                                                                                      | 00 00 03 C4 62 40 00 0B C9                                                                                                    | 8. 11b8. 11b8. 21 | 0012FFE                           | 0 FFFFFFFF                                                                                                    | SEH連鎖のポインタ                                                                            | 120  |
| 00409080                                                                                                 | 74 4D 83 3D 42 6F 72                                                                                      | 6C 61 6E 64 20 43 28 28 20                                                                                                    | tM Borland C++    | 0012FFE<br>0012FFE                | 4 7C839AA8                                                                                                    | SEH71- UZ                                                                             | ~    |
| 分析データ(                                                                                                   | FrackMeO: 209 の判例したプロン                                                                                    | /-プャ, 78 calls: 既知の, 314 calls:                                                                                                    | 推測される関数コール        |                                   |                                                                                                    | 傳上中                                                                                   |      |

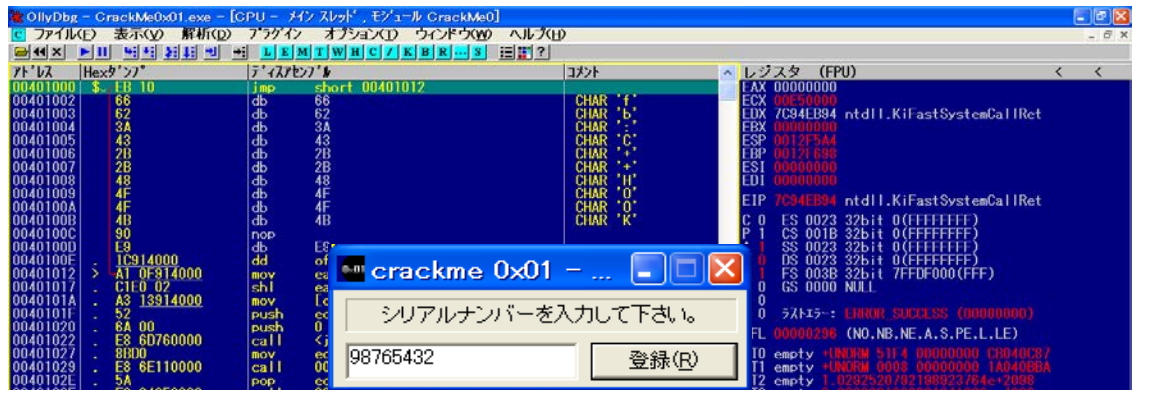

# > シリアルナンバー入力のエディットホックスが出たら、 フェイクシリアルナンバーを入れておきます。 ([OK], [登録]等のホタンは押しません)

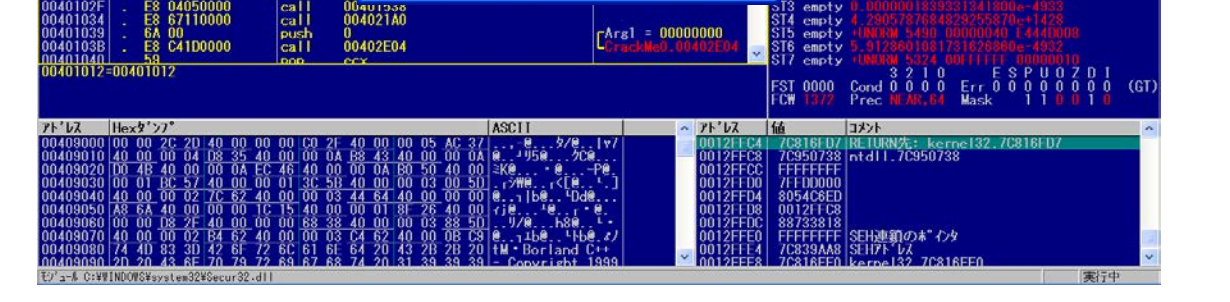

| 🐮 OllyDbg – | GrackMe0            | d01.exe |                                            |                     |          |
|-------------|---------------------|---------|--------------------------------------------|---------------------|----------|
| JP11KE)     | 表示( <u>V</u> )      | 解析(D)   | フラグイン オブション()                              | ) ウィンドウ( <u>W</u> ) | ノモン(王)   |
|             |                     | NTI -   | - LEMTWHO                                  | KBRS                | E 2      |
| CPU - X     | インスレット、             | モジュール C | rackMe0                                    | - 🗆 🗙               |          |
| 7 N 711     | ネーム Crack           | MeO     |                                            |                     |          |
| 71 71 07    | セクション               | 917     | 2-6                                        |                     | <b>^</b> |
| 00409110    | G data              | Export  | CPPdebusHook                               | ndle                |          |
| 00 0040E0D0 | C idata             | Import  | KERNEL 32 Createl                          | ileA .              |          |
| 0040E190    | idata               | Import  | USER32. EndDialog                          | Farana              |          |
| 00000E1A4   | .idata              | Import  | USER32.EnumThrea                           | difindows           |          |
| 0040E0E4    | 4 .idata            | Import  | (KERNEL 32 Get ACP                         | cess                |          |
| 0040E0E0    | C.idata             | Import  | KERNEL 32 Get Comm                         | andLineA            |          |
| 0040E0F0    | 0.idata             | Import  | (KERNEL 32, GetCurr                        | ro<br>entThreadId   |          |
| 00 0040E1A8 | idata .             | Import  | USER32.GetDigite                           | m                   |          |
| 004020F4    | 9 .idata<br>9 .text | Export  | GetExceptDLL in                            | fo                  |          |
| 0040E0F8    | 8 .idata            | Import  | KERNEL32.GetFile                           | Туре                |          |
| 0040E0F0    | l idata             | Import  | (KERNEL 32. GetLast<br>(KERNEL 32. GetLoca | LTime               |          |
| 0040E104    | 4 . idata           | Import  | KERNEL32 Get Modu                          | leFileNameA         |          |
| 0040E100    | C.idata             | Import  | KERNEL 32. Get OEMC                        | P                   | -        |
|             |                     |         |                                            |                     |          |
|             |                     |         |                                            |                     |          |
|             |                     |         |                                            |                     |          |
|             |                     |         |                                            |                     |          |
|             |                     |         |                                            |                     |          |
|             |                     |         |                                            |                     |          |
|             |                     |         |                                            |                     |          |
|             |                     |         |                                            |                     |          |
|             |                     |         |                                            |                     |          |
|             |                     |         |                                            |                     |          |
|             |                     |         |                                            |                     |          |
|             |                     |         |                                            |                     |          |
|             |                     |         |                                            |                     |          |

| 🔆 OllyDbg – CrackMe0x01.exe              |                                               |          |
|------------------------------------------|-----------------------------------------------|----------|
| ファイル(E) 表示(V) 解析(D)                      | ) プラグイン オプション( <u>T</u> ) ウィンドウ( <u>W</u> ) ^ | ルプ(日)    |
|                                          | J → LEMTWHC/KBRS                              | ≡∎?      |
| CPU – メイン スレット・, モジューノ                   | V CrackMe0                                    |          |
| ፖドレス  Hexダンプ                             | ディスアセンブル 🗛                                    |          |
| 00401000 \$~ EB 10                       | imp short 00401012                            |          |
| 00401002 00<br>0040100 N Find: GETWINDOW | ТЕХТА                                         |          |
| 0040101 アト・レス セクション                      | \$17° 12-4                                    |          |
| 004010 0040E10C .idata                   | Import (KERNEL32.GetOEMCP                     |          |
| 00401000040E110 .idata                   | Import (KERNEL32.GetProcAddress               |          |
| 0040100 0040E118 . idata                 | Import (KERNEL32.GetStartupInfoA              |          |
| 004010 0040E11C .idata                   | Import (KERNEL32.GetStdHandle                 |          |
| 0040100 0040E120 . idata                 | Import (KEKNEL32.GetVersion                   |          |
| 0040100 0040E128 . idata                 | Import (KERNEL32.GetVersionExA                |          |
| 004010 0040E1AC .idata                   | Import USER32.GetWindowTextA                  |          |
| 004010 0040E12C .idata                   | Import (KERNEL32.GlobalMemoryStatus           |          |
| 004010 0040E130 .idata                   | Import (KEKNEL32.HeapAlloc                    |          |
| 004010 0040F1B0 idata                    | Import (USER32.LoadIconA                      |          |
| 28.1918 0040E138 .idata                  | Import (KERNEL32.LoadLibraryA                 |          |
| 0040E1B4 .idata                          | Import (USER32.MessageBoxA                    |          |
| UU4UE13C .idata                          | Import (KEKNEL32, KaiseException              |          |
| 0040E140 .Idata                          | Import (NERNELSZ.Rtiunwind)                   |          |
| 0040E144 . idata                         | Import (KERNEL32.SetConsoleCtrlHand           | er 🚽     |
| 0040E148 .idata                          | Import (KERNEL32.SetFilePointer               | × .      |
| モンショール C:¥WINDOWS¥system32¥Secur)        | 32.dll                                        |          |
|                                          |                                               | ) )20131 |

€9'\_\_\_& C:¥WINDOWS¥system32¥Secur32.d

| 🐮 OllyDbg – GrackMe0x01.exe – [                                                                                                    | CPU - メイン スレット・、モジュール GrackMe0]                                                                                                    |                                                                                                    |                                                                                                    |
|----------------------------------------------------------------------------------------------------|----------------------------------------------------------------------------------------------------|----------------------------------------------------------------------------------------------------|----------------------------------------------------------------------------------------------------|
| C ファイル(E) 表示(Y) 解析(D)                                                                                                    | フラグイン オブション(D ウィンドウ(M) ヘルン(                                                                                                    | В)                                                                                                    | _ 6 ×                                                                                                    |
|                                                                                                    | LEMIWHC/KBR.S                                                                                                    | laster i                                                                                                    |                                                                                                    |
| 00401105 B8 76750000                                                                                                    | call (imp &USER32 GetWindowLext A)                                                                                                    | 177L                                                                                                    |                                                                                                    |
| 004011CA<br>= \$2 4C\$14000<br>004011CF<br>= \$055 00111FF<br>00401105<br>= \$2 00100000<br>00401108<br>= \$3C4 108<br>00401184<br>= \$3C4 08<br>00401184<br>= \$3C4 08<br>00401184<br>= \$3C4 08<br>00401184<br>= \$3C4 08<br>= \$505<br>00401184<br>= \$3C4 08<br>= \$505<br>00401184<br>= \$3C4 08<br>= \$505<br>00401184<br>= \$3C4 08<br>= \$505<br>00401184<br>= \$3C4 08<br>= \$50514000<br>00401184<br>= \$6 3.5914000<br>00401184<br>= \$6 3.5914000<br>00401184<br>= \$6 3.5914000<br>00401184<br>= \$6 3.5914000<br>00401185<br>= \$6 3.5914000<br>00401184<br>= \$6 3.5914000<br>00401174<br>= \$6 3.00<br>00401174<br>= \$6 3.00<br>00401204<br>= \$6 3.00<br>00401210<br>= \$6 3.00<br>00401218<br>= \$2 1000<br>00401218<br>= \$2 1000<br>00401210<br>= \$2 1000<br>00408748=<1 mp. &USER32.GetWind | call churchester<br>push 0040912C<br>lea cax, Leword ss:ebp=100]<br>push 0040912C<br>teall 00402185<br>push 00402185<br>push 00409150<br>push 00409150<br>push 00409150<br>push 10409150<br>push 10409150<br>push 00409150<br>push 00409150<br>push 00409150<br>push 00409150<br>push 00409151<br>push 00409150<br>push 00409152<br>push 104001218<br>push 00409152<br>push 10409152<br>push 00409152<br>push 00409152<br>push 00409152<br>push 00409152<br>push 00409152<br>push 00409152<br>push 104001218<br>push 00409152<br>push 00409152<br>push 104001218<br>push 00409152<br>push 00409154<br>push 00409154<br>push 00409154<br>push 00409154<br>push 00409154<br>push 00409155<br>push 00409154<br>push 00409155<br>push 00409155<br>push 00409154<br>push 00409155<br>push 00409155<br>push 005<br>push 005 | ASCII "TRONWHIP"<br>Style = MB_OK MB_A<br>Title = "CrackMeOx<br>Text = "SIR&SUCK<br>hOwner<br>MessangeBoxA<br>Style = MB_OKIMB I<br>Title = "CrackMeOx<br>Text = "2"U7)U7<br>MessangeBoxA<br>Result = 0; Case 1<br>hInd<br>ASCII "TRONWHIP" | Characterization         Characterization           CONTRACT         CrackMe0.00401150           END 001101         CrackMe0.00401150           END 001102         CrackMe0.00401150           END 001102         CrackMe0.00401150           END 001102         CrackMe0.00401150           END 001102         CrackMe0.00401155           C 0 FS 0012 32bit 0(FFFFFFFF)         N           A 0 SS 0023 32bit 0(FFFFFFFFF)         N           A 0 SS 0023 32bit 0(FFFFFFFFF)         N           S 0 FS 0038 32bit 0(FFFFFFFFF)         N           A 0 SS 0000 NULL         O           D 0         774 115.           EFL 00000246 (NO.NE.E.BE.NS.PE.0E.LE)           S10 empty 272 FFF 004646 Control           S11 empty 272 FFF 004646 Control           S11 empty 272 FFF 004646 Control           S11 empty 272 FFF 004646 Control           S11 empty 272 FFF 004646 Control           S11 empty 272 FFF 004664 Control           S11 empty 272 FFF 004664 Control           S11 empty 272 FFF 004664 Control           S11 empty 272 FFF 004664 Control           S11 empty 272 FFF 004664 Control           S11 empty 272 FFF 004664 Control           S11 empty 272 FFF 004664 Control           S12 empty 272 FFF 004664 Control |
| 71'12 Hexy'27*                                                                                                    | ASCII                                                                                                    | <u>~</u> 71'bZ                                                                                                    | 値 コメント ^                                                                                                    |
| 00409000 00 00 2C 20 40 00 01<br>00409010 40 00 00 40 83 44<br>00409020 00 48 40 00 00 0A E<br>00409030 00 01 18 57 40 00<br>00409030 40 00 18 57 40 00<br>00409040 40 00 00 27 7C 82 41<br>00409080 00 00 18 27 40 00 01<br>00409080 00 00 18 27 40 00 00<br>00409080 00 00 18 27 40 00 00<br>00409080 00 00 18 27 40 00 00<br>00409080 00 00 18 27 40 00 00<br>00409080 00 00 18 27 40 00 00<br>00409080 00 00 18 27 40 00 00<br>00409080 00 00 18 27 70 77 97<br>00409080 00 00 00 18 27 70 77 97<br>018 20 27 20 20 43 8E 70 00 107                                                                                                    | 0 00 (10) 21 40 00 00 15 AC 37         •         •         •         •         •         •         •         •         •         •         •         •         •         •         •         •         •         •         •         •         •         •         •         •         •         •         •         •         •         •         •         •         •         •         •         •         •         •         •         •         •         •         •         •         •         •         •         •         •         •         •         •         •         •         •         •         •         •         •         •         •         •         •         •         •         •         •         •         •         •         •         •         •         •         •         •         •         •         •         •         •         •         •         •         •         •         •         •         •         •         •         •         •         •         •         •         •         •         •         •         •         •         •         •         <                                                                                                    |                                                                                                    | A         00010322         (rhmd)         00010322         (class)         Ldit         parent           3         0017500         Buffer         = 0017500         Buffer         = 0017500           3         0010000F         Count         = FF (255.)         0         0         000000F           4         000000F         0         0         0         0         0         0         0         0         0         0         0         0         0         0         0         0         0         0         0         0         0         0         0         0         0         0         0         0         0         0         0         0         0         0         0         0         0         0         0         0         0         0         0         0         0         0         0         0         0         0         0         0         0         0         0         0         0         0         0         0         0         0         0         0         0         0         0         0         0         0         0         0         0         0         0         0         0                                                                                                    |

> Ctrl+Nキーを押します.

常行中

> ここでキーホート、で「GETWINDOWTEXTA」とタイプします.

GetWindowTextA を選択した状態で右クリック→ [全ての参照にブレークポイントをセット]を選択すると, GetWindowTextA を呼び出している命令行の全てに ブレークポイントが設定されます.

この時点で[Find]画面は消してもOK.

[CPU]画面を拡大します.

- 【注記】: API関数名の末尾の"A"はANSIコード形式の 文字列に対応した関数を表します. 因みに、"W"はUnicode形式を表します.
- > API関数が実行される直前で停止(ブレーク)しました.

この call命令でタイプした″98765432″の文字列を取得して いるようです.

| 🐮 OllyDbg – GrackMe0x01.exe – [G                                                                                                    | PU ー メイン スレット・、モン・ュール CrackMe0]                                                                                                    |                                                                                                    |                                                                                                    |
|----------------------------------------------------------------------------------------------------|----------------------------------------------------------------------------------------------------|----------------------------------------------------------------------------------------------------|----------------------------------------------------------------------------------------------------|
| C ファイル(E) 表示(Y) 解析(D)                                                                                                    | フラゲイン オブション(I) ウィンドウ(W) ヘルブ(H)                                                                                                    | 6—.                                                                                                    | _ # ×                                                                                                    |
|                                                                                                    | LEMTWHC/KBRS                                                                                                    |                                                                                                    |                                                                                                    |
| 71" Hex9">7"                                                                                                    | 5° (ZPE)7° N                                                                                                    |                                                                                                    | ・ レジスタ (FPU) く く                                                                                                    |
| 00408746         \$= F25         AC: 14000           00408746         \$= F75         BE: 14000           00408754         \$= F75         BE: 14000           00408754         \$= F75         BE: 14000           00408754         \$= F75         BE: 14000           00408765         CC         00408766           00408766         00         00408766           00408766         00         00408766           00408766         00         00408766           00408766         00         00408766           00408766         00         00408766           004087760         00         00408776           00408776         00         00408777           00408777         00         00408777           00408776         00         00408777           00408777         00         00408776           00408777         00         00408776           00408778         00         00408776           004048778         00         00408778           004048778         00         00408778           004048778         00         00408778           004048778         00         00           < | Imp         near         deword         des:<&USER32.0edHpind           imp         near         deword         des:<&USER32.0edHpind | USER82: Cetty indewTe<br>USER82: Acad ConA<br>USER82: Acad ConA<br>USER82: Acad ConA<br>USER82: Send Acad Con<br>USER82: Acad Cond<br>USER82: Acad Cond<br>USER82: Acad Cond<br>USER82: Cond<br>USER82: Cond<br>Cond<br>Cond<br>Cond<br>Cond<br>Cond<br>Cond<br>Cond | EAX 00000000<br>EXX 00000000<br>EXX 00000000<br>ESY 00000000<br>ESY 00000000<br>ESY 00000000<br>ESY 00000000<br>ESY 0000000<br>ESY 0000000<br>ESY 0040150 CrackMe0.00401150<br>EDY 01400748 (jmp.&USER32.GetWindowTextA)<br>C 0 ES 0023 32bit 0(FFFFFFF)<br>A 0 SS 0023 32bit 0(FFFFFFFF)<br>A 0 SS 0023 32bit 0(FFFFFFFF)<br>A 0 SS 0023 32bit 0(FFFFFFFF)<br>C 0 ES 0023 32bit 0(FFFFFFFF)<br>A 0 SS 0023 32bit 0(FFFFFFFF)<br>C 0 SO 000 NULL<br>D 0<br>C 0 774-17-: ERROR_SUCCESS (0000000)<br>EFL 00000248 (NO.NB.E.BE.NS.PE.GE.LE)<br>S10 empty -222 FFFF 00FF00FF 00FF00FF<br>S12 empty -222 FFFF 00FF00FF 00FF00FF<br>S14 empty -222 FFFF 00FF00FF 00FF00FF<br>S14 empty -222 FFFF 000F000F 000F000F0<br>S16 empty -222 FFFF 00000000<br>S16 empty -222 FFFF 00000000<br>S16 empty -222 FFFF 00000000<br>S16 empty -222 FFFF 00000000<br>S16 empty -222 FFFF 00000000<br>S16 empty -222 FFFF 00000000<br>S16 empty -222 FFFF 00000000<br>S16 empty -222 FFFF 00000000<br>S16 empty -222 FFFF 00000000<br>S16 empty -222 FFFF 00000000<br>S16 empty -222 FFFF 00000000<br>S16 empty -222 FFFF 00000000<br>S16 empty -222 FFFF 000000000<br>S16 empty -222 FFFF 00000000<br>S16 empty -222 FFFF 00000000<br>S16 empty -220 FFFF 00000000<br>S16 empty -220 FFFF 00000000<br>S16 empty -220 FFFF 00000000<br>S16 empty -220 FFFF 00000000<br>S16 empty -220 FFFF 00000000<br>S16 empty -220 FFFF 00000000<br>S16 empty -220 FFFF 00000000<br>S16 empty -220 FFFF 00000000<br>S16 empty -220 FFFF 00000000<br>S16 empty -220 FFFF 00000000<br>S16 empty -220 FFFF 00000000<br>S16 empty -200 FFFFFFFFFFF |
| u-加のCALL元: 00401105                                                                                                    |                                                                                                    | FST 0000 Cond 0 0 0 0 Err 0 0 0 0 0 0 0 0 (GT)<br>FCW 1372 Prec NEAR.64 Mask 1 1 0 0 1 0                                                                                                    |                                                                                                    |

### > F8キ−を1回押します.

次のAPI関数が実行される直前で再度停止(ブレーク) しました.

#### call命令の内部でまた停止したようです.

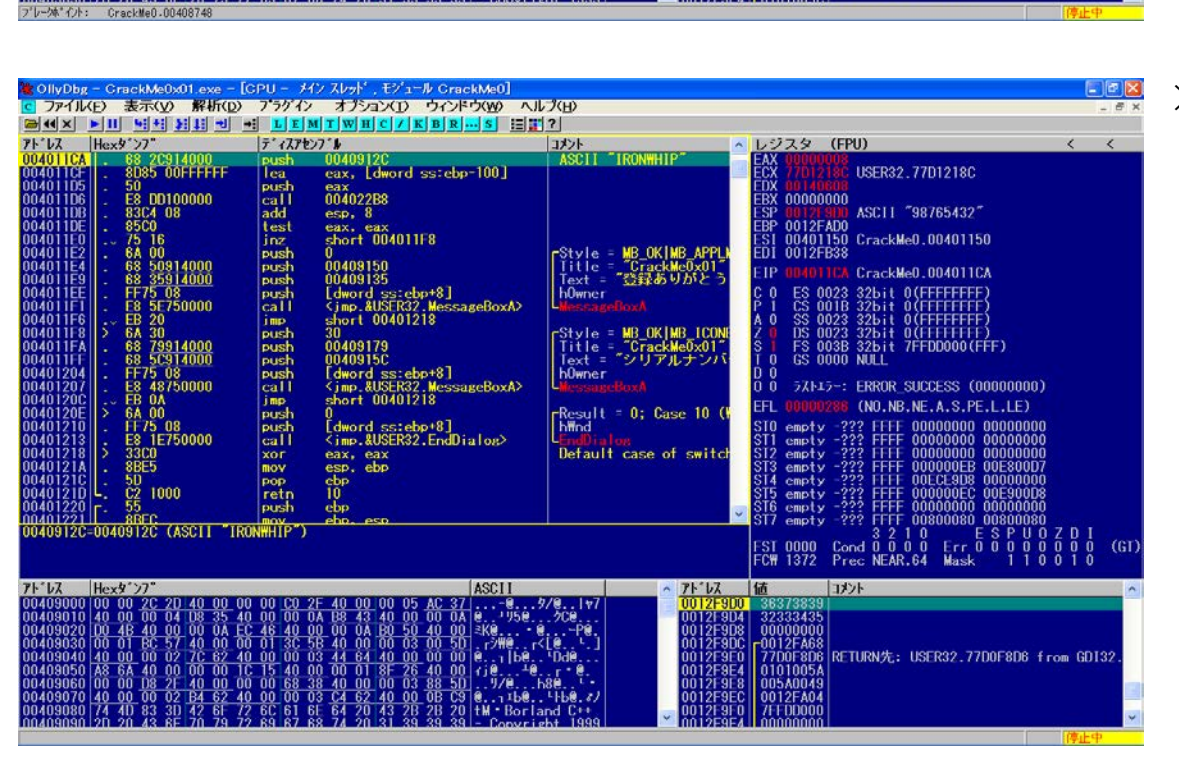

004011C5 E8 7E750000 <jmp. &USER32. GetWindowTex> call 004011CA 68 2C914000 0040912C ;ASCII "IRONWHIP" push eax, [dword ss:ebp-100] 004011CF 8D85 00FFFFF lea 004011D5 50 push eax 004011D6 E8 DD100000 004022B8 call

004011CA の push命令で メモリー0040912C に文字列"IRONWHIP"を書き込んでいます. 004011CF の lea命令(実効アドレスの取得)で文字列"98765432"のアドレスを eaxレジスタに書き込んでいます 004011D5 の push命令でレジスタ eax に文字列"98765432"を書き込んでいます. 004011D6 の call命令で比較をしているようです.

コメン

0322 h#nd = 00010322 (class='Edit 500 Buffer = 00125900 00FF -Count = FF (255.)

RETURN先: USER32.77D0F8D6 from GD13

ここまで解析すれば、チェックルーチンを回避するパッチも作成できるかもしれません、

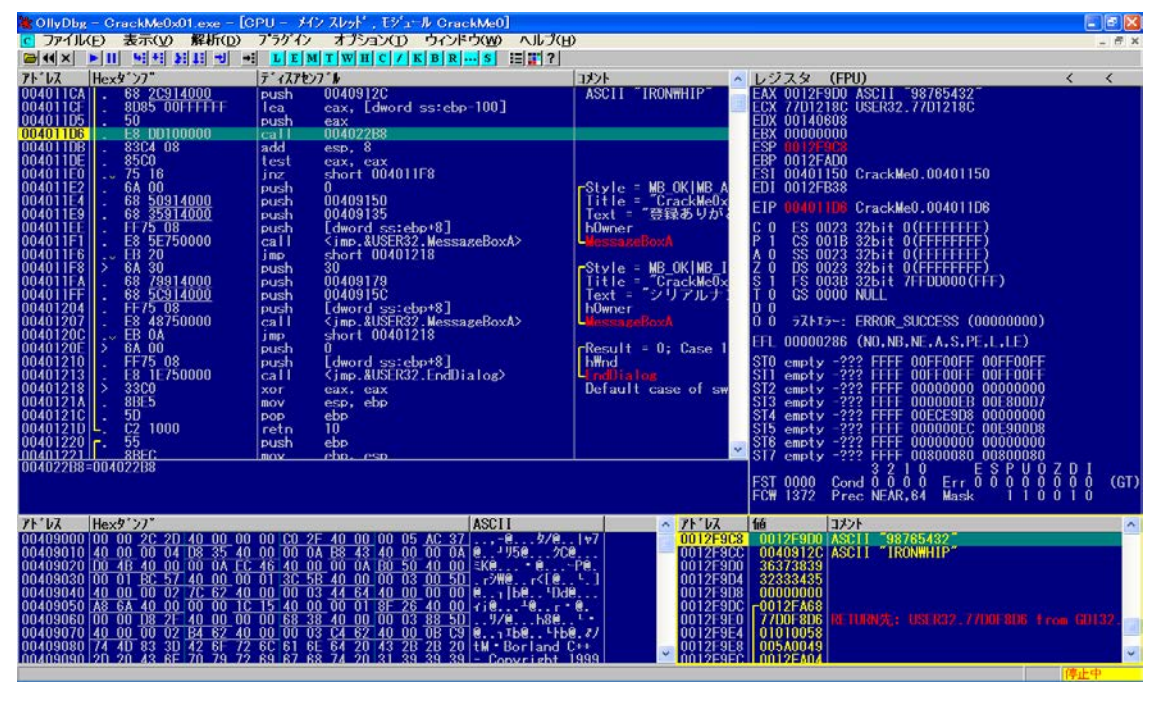

CrackMe0x01 区 シリアルナンバーが違います。 OK > F9キーを1回押します.

call命令を出ました.

> F8キーを3回押して 00411D6 まで進めてみます.

スタックウィント・ウに注目します.

0012F9C8 0012F9D0 ASCII "98765432" 0012F9CC 0040912C ASCII "IRONWHIP"

"IRONWHIP"がシリアルナンバーのようです.

> F9キーを押してみます. 間違いないようです.

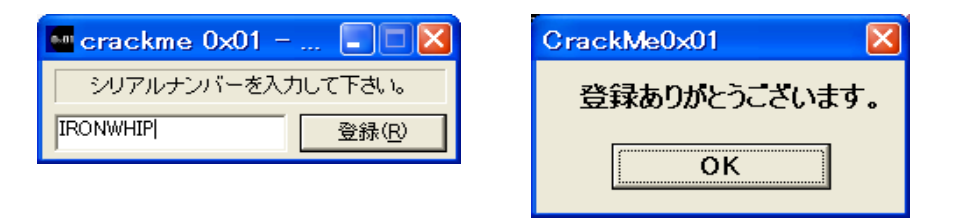

> OllyDbg を終了します.

アプリケーションを再起動して正しいシリアルナンバーを入力します. 的中でした!!

次回は 2) 試用期限型 です 印刷時のページレイアウトは考慮していませんので悪しからず.

以上

OllyDbgによる実践ソフトクラック 初級編(その2)

#### 2) 試用期限型

概ね,その試用期限の取り方で2種類があります.

- + 初回起動日から一定日数まで試用可能なもの
- + 試用期限を過ぎると試用できなくなるもの
- \* 一般的な試用期限のチェックルーチン
- a. 現在日時を取得する
- b. 試用期限の妥当性をチェックする(ここが特定すべき個所)
- c. チェックの結果に応じてメッセージを表示する

現在日時を取得するにはWindowsが提供するAPI関数を 用いています。

\* 現在日時取得: API(Application Program Interface)関数

GetLocalTime, GetSystemTime の2種類です

- これらのAPI関数が呼び出された後のチェックルーチンの個所を特定します.
- \* チェックルーチンのトレースの第一歩
- a. OllyDbgでソフトの実行ファイルを開きます
- b. 現在日時取得のAPI関数にブレークポイントを設定します
- c. ここで, [OK], [登録]等のボタンを押します
- d. API関数が実行される直前で停止(フレーク)します
- e. この先にチェックルーチンが存在するはずです

アプリケーションによってはPCの日時設定を操作すると使用期限内で試用可能なものもありますが、これはPCにいろんな障害を起こす恐れがあります. ただし、インターネットサバーから現在日時を取得している場合は通用しません.

それでは"CrackMe0x02. exe"を解析してみましょう.

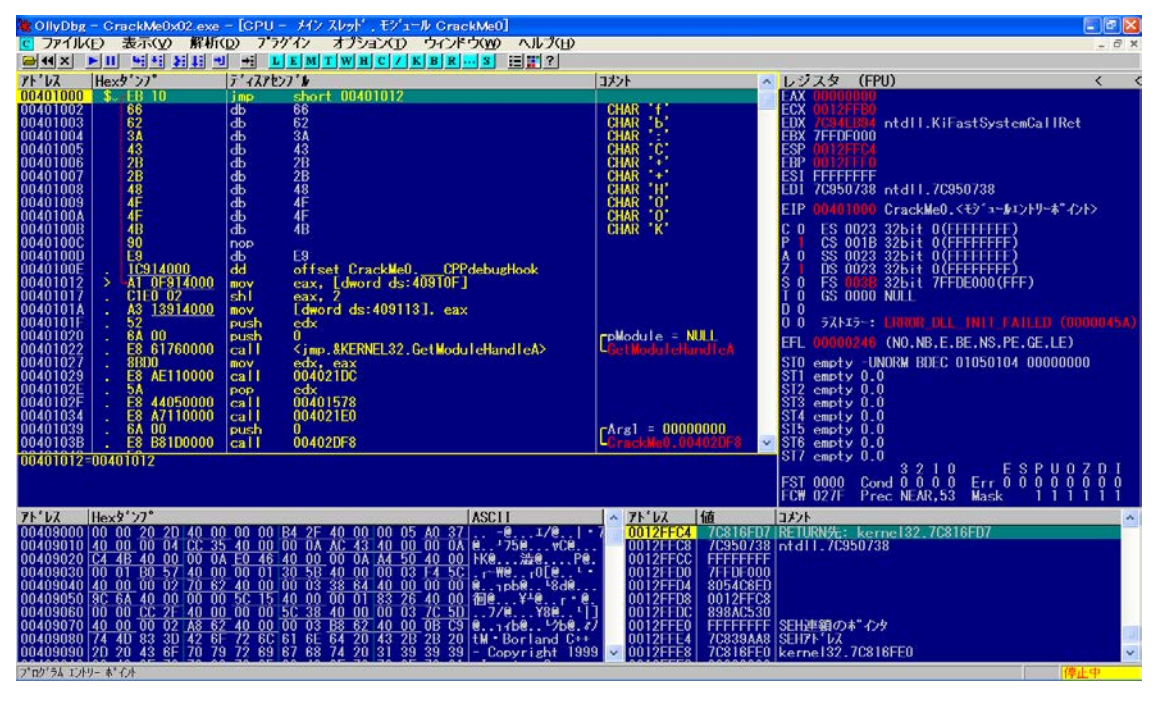

| 🐮 OllyDbg – GrackMe0x02.exe                                                                                                    | e – [CPU – メイン スレッド , モジュール GrackMe0]                                                                                                    |                                                                                                    | E 2 3                                                                                                    |
|----------------------------------------------------------------------------------------------------|----------------------------------------------------------------------------------------------------|----------------------------------------------------------------------------------------------------|----------------------------------------------------------------------------------------------------|
| C ファイル(E) 表示(Y) 解析                                                                                                    | (D) 7.5ゲイン オブション(D) ウィンドウ(M) ヘルブ(H)                                                                                                    |                                                                                                    | - 0 ×                                                                                                    |
|                                                                                                    | TI TI LEMIWHC/KBK                                                                                                    | [nth                                                                                                    | 1 37 4 (EDII)                                                                                                    |
| $\begin{array}{rrrrrrrrrrrrrrrrrrrrrrrrrrrrrrrrrrrr$                                                                                                    | 7       AP(2) *         [eal]       Call       Cimp. MKIRNEL32. GetLocalline>         [ea]       eax, [dword ss:ebp-10]         [ush       eax, [dword ss:ebp-10]         [ush       eax, [ak]         [call       0.0401236         [push       eax, [ak]         [ush       0.0409151         [push       0.0409151         [push       0.0409152         [mord       s:ebp+8]         [call <imord< td="">         [call       <imord< td="">         [call       <imord< td="">         [mord       s:ebp+8]         [call       <imord< td="">         [call       <imord< td="">         [call       <imord< td="">         [call       <imord< td="">         [mord       s:ebp+8]         [call       <imord< td="">         [mord       s:ebp+8]         [call       <imord< td="">         [call       <imord< td="">         [call       <imord< td="">         [call       <imord< td="">         [call       <imord< td="">         [call       <imord< td="">         [mord       s:ebp+8]         [call       <imord< td="">         [mord       s:ebp-</imord<></imord<></imord<></imord<></imord<></imord<></imord<></imord<></imord<></imord<></imord<></imord<></imord<></imord<></imord<> | CArg1<br>Card cost 1 inc<br>Carg Cost 1 inc<br>Style = MB_OKIMB_IC<br>Title = CrackMeDx0<br>Text = "2005410711<br>bOwner = 0<br>Wessauce = WA_CLOSE<br>Ind<br>Secult = 0; Case 10<br>bMed<br>Inclassor<br>Case 1 = 0; Case 10<br>bMed<br>Inclassor<br>Default case of swi                                                                                                    | L2X3         (FPO)         < <                                                                                                    |
| 00406070- Cjillp. akelule 22. C                                                                                                    |                                                                                                    |                                                                                                    | 3 2 1 0         E S P U 0 Z D I           FST 4000         Cond I 0 0 0         Err 0 0 0 0 0 0 0 0           FCW 1372         Prec NLAR, 64         Mask         1 1 0 0 1 0                                                                                                    |
| TF UA         Hex3         277           00409000         00         00         20         20         40         0           00409000         00         00         00         00         00         00         00         00         00         00         00         00         00         00         00         00         00         00         00         00         00         00         00         00         00         00         00         00         00         00         00         00         00         00         00         00         00         00         00         00         00         00         00         00         00         00         00         00         00         00         00         00         00         00         00         00         00         00         00         00         00         00         00         00         00         00         00         00         00         00         00         00         00         00         00         00         00         00         00         00         00         00         00         00         00         00         00         00 | ASCI1         ASCI1           15         40         00         00         5         A0.37                                                                                                    | A         7F-VA         III           0012FA40         0012FA44         00012FA45           0012FA45         0012FA46         0012FA46           0012FA45         0012FA46         00012FA45           0012FA45         00100000         0012FA45           0012FA45         00100000         0012FA45           0012FA45         0012FA45         10012FA35           10012FA55         0012FA45         10012FA35           0012FA55         0012FA45         0000000           0012FA55         10012FA35         10012FA35           0012FA54         0000000         0000000           0012FA54         0000000         0000000           0012FA54         00000000         0000000           0012FA54         00000000         0000000           0012FA54         00000000         00000000           0012FA54         00000000         00000000 | 1月2日<br>1月2日<br>1月2 |

> OllyDbgで ソフトの"CrackMe0x01. exe"を開きます.

試用期限のチェックは起動直後に行われるので、 F9キーを押す前にAPI関数(GetLocalTime)に ブレークポイントを設定します.

F9キーを1回押します.

> "004011F5" でブレークしました.

この "GetLocalTime"を実行する前に,不要な ブレークホペントを一時的に無効化すると,思わぬ個所で ブレークしないので,スムース、なトレースが出来るようになります.

| ¥ | OllyDbg - | CrackMe0 | 0x02.exe       |           |                                           |                   |        |  |
|---|-----------|----------|----------------|-----------|-------------------------------------------|-------------------|--------|--|
|   | ファイル(E)   | 表示(⊻)    | 解析( <u>D</u> ) | フ・ラグイン    | オプション(エ)                                  | ウィンドウ( <u>W</u> ) | ヘルプ(円) |  |
| P | ∍≪× ►     | 11 4 4   | 전 11 - 기       | → L E     | мтwнс                                     | / K B R S         |        |  |
|   | _         |          |                |           |                                           |                   |        |  |
|   | CPU -     | メイン スレット | `, モジュール       | / CrackMe | 0                                         |                   |        |  |
|   | アト・レス     | Hexy >7  | D              | ディスアセン    | 7*₩                                       | ^                 |        |  |
|   | 004011F5  | . E8 8   | 32740000       | call      | <pre><jmp &kernei<="" pre=""></jmp></pre> | _32.GetL          |        |  |
|   | 004011FA  | . 8U4    | o FU           | lea       | eax, Ldword                               | ss:ebp-           |        |  |
|   | 004011FF  | F8 3     | 3B000000       | call      | 0040123F                                  |                   |        |  |

#### >Alt+Bキーを押します.

ハイライトしている"004011F5"以外を一時的に無効化します.

|                                                                                                    | рор есх                                                                       |                                                                                                    |
|----------------------------------------------------------------------------------------------------|-------------------------------------------------------------------------------|----------------------------------------------------------------------------------------------------|
| B ブレークホ・イント                                                                                                    |                                                                               |                                                                                                    |
| アドレス モジュール アクティブ                                                                                                    |                                                                               | ディスアセンブル ^                                                                                                    |
| 004011F5<br>004058E0<br>0040867C<br>CrackMe0<br>設定済<br>設定済                                                                                                    |                                                                               | call <jmp.&kernel32.getlocaltime<br>call <jmp.&kernel32.getlocaltime<br>jmp near [dword ds:&lt;&amp;KERNEL32.G</jmp.&kernel32.getlocaltime<br></jmp.&kernel32.getlocaltime<br> |
| 0040121E         6A         00           00401220         6A         10           00401222         FF75         08           00401225         E8         18750000           0040122A         -         EB         0A           0040122A         -         EB         0A           0040122A         -         EB         0A | push 0<br>push 10<br>push Edword s<br>call <jmp.&u<br>jmp short 0</jmp.&u<br> | ss:ebp+8]<br>SER32.SendMe<br>J401236                                                                                                    |
| フ <sup>°</sup> レークホ°イント: CrackMe0.004011F5                                                                                                    |                                                                               | 停止中                                                                                                    |

| 🔆 OllyDbg – Crac                            | ckMe0x02.exe                     |                                                                      |             |
|---------------------------------------------|----------------------------------|----------------------------------------------------------------------|-------------|
| ファイル(E) 表示                                  | ヾ <u>(V) 解析(D</u> ) プラグイン        | オプション(エ) ウィンドウ(W) ヘルプ(H)                                             |             |
|                                             | ₩## ¥## ₩ <b>L</b> E             | M T W H C / K B R S 📰 🏋 ?                                            |             |
| <mark>C</mark> CPU - メイン                    | スレット゛, モジュール CrackMe             | e0 🔳 🗖 💟                                                             |             |
| アドレス Hex                                    | タ`ンプ テ`ィスアセン                     | /ブ <b>ル</b> <mark>^</mark>                                           |             |
| 004011F5                                    | E8 82740000 call                 | <pre><jmp.&kernel32.getl< pre=""></jmp.&kernel32.getl<></pre>        |             |
| 004011FA   .                                | 50 ru Tea                        | eax, Ldword SS;edp-                                                  |             |
| 004011FE                                    | ̧ 3B000000 call                  | 0040123E                                                             |             |
| 00401203    .                               | 59 pop                           | ecx                                                                  |             |
| B ブレークホ・イント                                 |                                  |                                                                      |             |
| 7ドレス モジュ                                    | 1/ アクティフ *                       | <b>ディスアセンブル</b>                                                      | ^           |
| 004011F5 Crac                               | kMe0 設定済                         | call <jmp.&kernel32.g< td=""><td>etLocalTime</td></jmp.&kernel32.g<> | etLocalTime |
| 004038E0 Crac                               | kme0 屏际/F                        | imp near dword ds:                                                   | KERNEL32.G  |
|                                             |                                  |                                                                      | ×           |
| 0040121Ĕ                                    | 6A 00 push                       | Ŏ                                                                    |             |
| 00401220                                    | 6A_10 push                       | 10                                                                   |             |
| 00401222                                    | FF75-08 push<br>F8-18750000 call | Ldword ss:ebp+8]<br>Kimp &USER32 SendMa                              |             |
| 0040122A                                    | EB 0A jmp                        | short 00401236                                                       |             |
|                                             |                                  |                                                                      |             |
| フ <sup>・</sup> レーク林 <sup>®</sup> イント: Crack | kMe0.004011F5                    |                                                                      | 停止中         |

004011F4 51 push ecx ; pLocaltime 004011F5 E8 82740000 call <jmp.&KERNEL32.GetLocalTime> 004011FA 8D45 F0 lea eax, [dword ss:ebp-10]

0012FA40 0012FA44 ¥pLocaltime = 0012FA44

(この値は環境によって変わります)

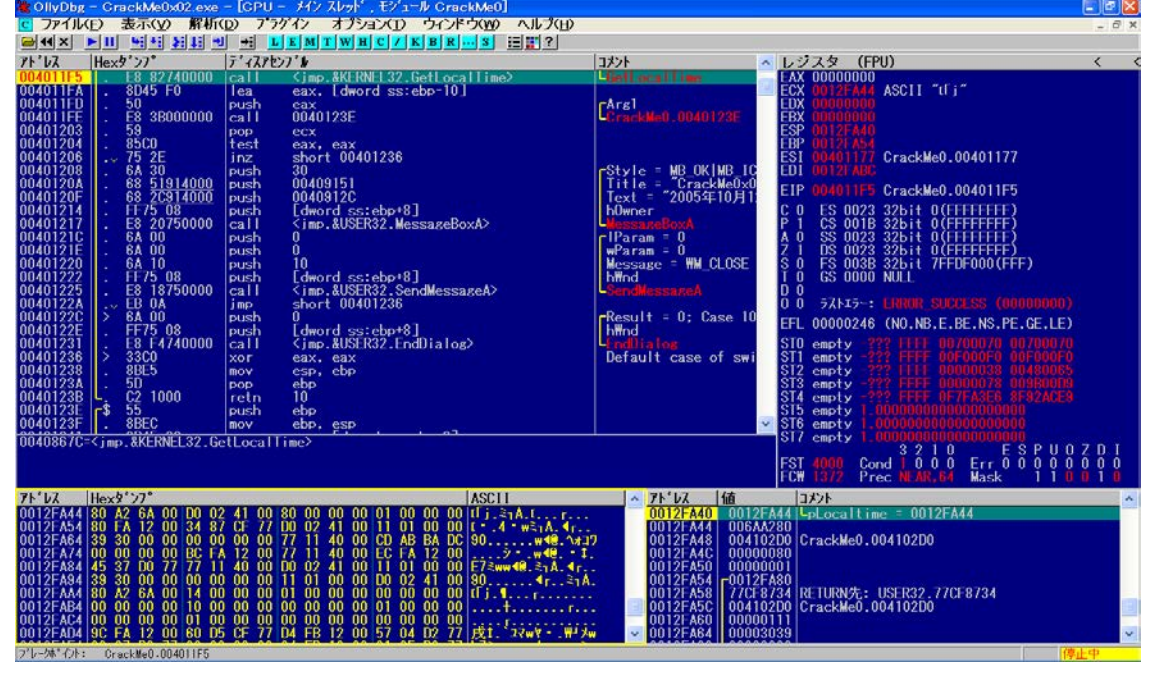

CONVD12 - CrackMe0x02.exe - [CPU - オンスレッド、モンコール CrackMe0]
 C ファイルとD 表示(x) 解析(x) アンライン オブション() ウィルドウ(x) ヘルン(D)
 Set (x) 解析(x) アンライン オブション() ウィルドウ(x) ヘルン(D)
 Set (x) 解析(x) アンライン オブション() ウィルドウ(x) ヘルン(D)
 Set (x) Null (x) オジョン() ウィルドウ(x) ヘルン(D)
 Set (x) Null (x) オジョン(x) ウィルン(D)
 Set (x) Null (x) オジョン(x) ウィルン(D)
 Set (x) Null (x) オジョン(x) ウィルン(D)
 Set (x) Null (x) オジョン(x) ウィルン(D)
 Set (x) Null (x) オジョン(x) ウィルン(D)
 Set (x) Null (x) オジョン(x) ウィルン(D)
 Set (x) Null (x) オジョン(x) ウィルン(D)
 Set (x) Null (x) オジョン(x) ウィルン(D)
 Set (x) Null (x) オジョン(x) クィルン(D)
 Set (x) Null (x) オジョン(x) クィルン(D)
 Set (x) Null (x) Null (x)

>スペースキーで解除済みにします.

(DELキーを使用するとブレークポイントが削除されます)

[B]画面は消してもOK.

[C]画面を拡大します.

- > ディスアセンブル欄 ラベル pLocaltime の内容を引数として call命令に 渡しています.
- > スタックウィント・ウを見れば、その引数が "0012FA44"で あることが判ります、 "GetLocalTime"が実行されると 現在日時がこの領域に格納されます。
- >この領域をダンプウィンドウに表示させます.

スタックウィント・ウの "0012FA44"の個所を右クリックします.

[ダンプ画面へ]をクリックします.

> ダンプウィンドウが Hex/ASCII(16バイト)表示になって いたので, Short/符号あり 10進表示に変更します.

ダンプウィント・ウで右クリック→[Short]→[符号あり 10進] をクリックします.

| 7F 1/2         18-bit short         7/1/2         16-bit short         7/1/2         16/2         1/2         1/2         1/2         1/2         1/2         1/2         1/2         1/2         1/2         1/2         1/2         1/2         1/2         1/2         1/2         1/2         1/2         1/2         1/2         1/2         1/2         1/2         1/2         1/2         1/2         1/2         1/2         1/2         1/2         1/2         1/2         1/2         1/2         1/2         1/2         1/2         1/2         1/2         1/2         1/2         1/2         1/2         1/2         1/2         1/2         1/2         1/2         1/2         1/2         1/2         1/2         1/2         1/2         1/2         1/2         1/2         1/2         1/2         1/2         1/2         1/2         1/2         1/2         1/2         1/2         1/2         1/2         1/2         1/2         1/2         1/2         1/2         1/2         1/2         1/2         1/2         1/2         1/2         1/2         1/2         1/2         1/2         1/2         1/2         1/2         1/2         1/2         1/2         1/2         1/                                                                                                    | 004001276<br>004001277<br>004001274<br>004001274<br>004001274<br>1 F75 005<br>004001274<br>1 G mp.AUSER32.MessageBoxA><br>004001275<br>004001275<br>1 G mp.AUSER32.MessageBoxA><br>004001275<br>1 G mp.AUSER32.MessageBoxA><br>004001275<br>1 G mp.AUSER32.MessageBoxA><br>004001275<br>1 G mp.AUSER32.MessageBoxA><br>004001275<br>1 G mp.AUSER32.MessageBoxA><br>004001275<br>1 G mp.AUSER32.MessageBoxA><br>004001275<br>1 G mp.AUSER32.MessageBoxA><br>004001275<br>1 G mp.AUSER32.MessageBoxA><br>0 G mp.AUSER32.MessageBoxA><br>0 G mp.AUSER3 | Test = -2005%T077:       EIP 0040115 CrackMe0.0040115         bDmccr       C ES 0023 32bit 0 (FFFFFFF)         HDaram = 0       C ES 0023 32bit 0 (FFFFFFF)         W2aram = 0       X 0 SS 0023 32bit 0 (FFFFFFF)         Wearam = 0       X 0 SS 0023 32bit 0 (FFFFFFFF)         Wearam = 0       X 0 SS 0023 32bit 0 (FFFFFFFF)         Wearam = 0       X 0 SS 0023 32bit 0 (FFFFFFFF)         Wearam = 0       X 0 SS 0020 32bit 0 (FFFFFFFF)         Wearam = 0       X 0 SS 0020 32bit 0 (FFFFFFFF)         Wearam = 0       X 0 SS 0020 32bit 0 (FFFFFFFF)         Wearam = 0       0 0 7 Abi7-: HF00000 (FFF)         Wmd       StoreMassanceA         StoreMassanceA       0 0 0 7 Abi7-: HF00000 (FFF)         Pault = 0; Case 10       FFL 00000246 (N0.N.B.E.BE.NS.PE.GE.LE)         Storematical aloas       Storematy -222 FFFF 0000078 00580005         Storematy -222 FFFF 0000078 00580005       Storematy -222 FFFF 00000078 00580005         Storematy -222 FFFF 00000078 00580005       Storematy -222 FFFF 00000078 00580005         Storematy - 00000000000000000000000000000000000 |
|----------------------------------------------------------------------------------------------------|----------------------------------------------------------------------------------------------------|----------------------------------------------------------------------------------------------------|
| 0012FA54<br>0012FA54<br>0012FA | 71/1/2 16-bit short                                                                                                    | ▲ 71 <sup>1</sup> レス 値 コメント ▲                                                                                                    |
|                                                                                                    | 0012FA54 -1408 18 -30324 30679 728 68 2.72 0<br>0012FA54 12345 0 184 -30424 30679 728 68 2.72 0<br>0012FA54 12345 0 -1848 18 4471 64 -21555 -9030<br>0012FA54 12345 30672 4471 64 720 68 2.73 8<br>0012FA54 12345 30672 4471 64 720 68 2.73 8<br>0012FA54 12345 106 2.0 0 7 0 720 8<br>0012FA54 -24216 106 2.0 0 7 0 0 0 0 0<br>0012FA54 -24216 106 2.0 0 0 0 0 0 0<br>0012FA54 -1380 18 -10912 30671 -1068 18 1111 30674                                                                                                    | 0012FA44 006A168<br>0012FA44 006A168<br>0012FA46 006A1788<br>0012FA46 006A1788<br>0012FA50 006000001<br>0012FA50 006000001<br>0012FA54 -0012FA80<br>0012FA54 77CF374 RETURN大: USER32.77CF3734<br>0012FA54 000000333<br>~ 0012FA64 00000333                                                                                                    |

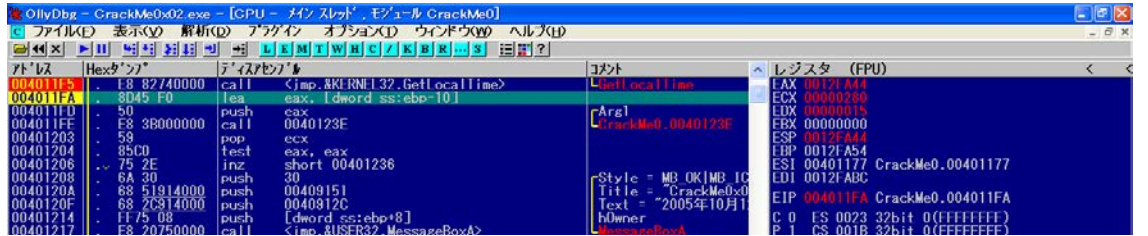

> F8キーを押して、 "004011F5" のcall命令を実行します.

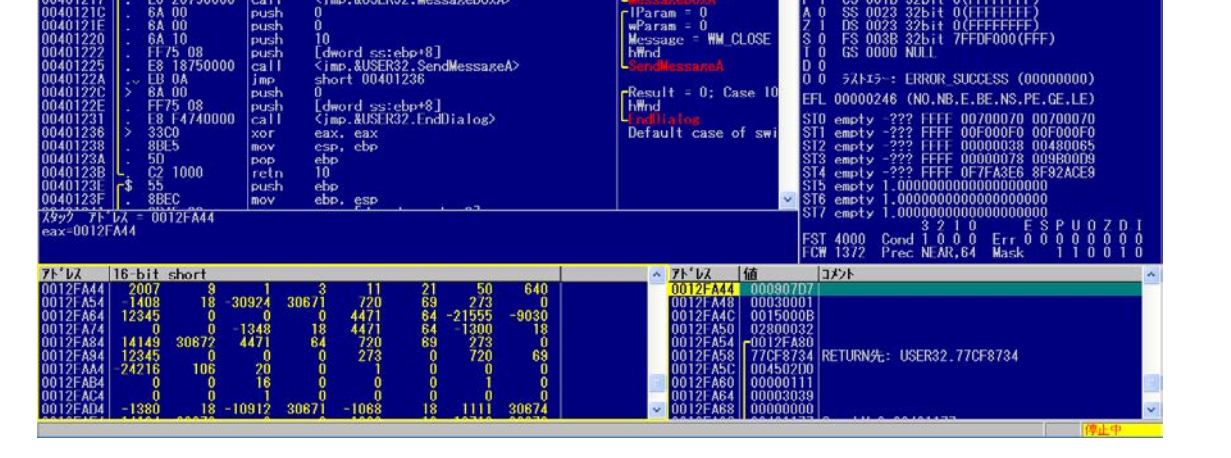

> ダンプウィンドウから

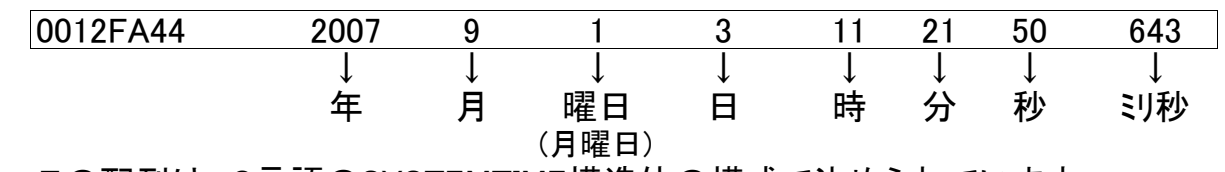

この配列は、C言語のSYSTEMTIME構造体の構成で決められています.

| 004011F5 | E8 82740000 | call  | <jmp.&kernel32.getlocaltime></jmp.&kernel32.getlocaltime> |
|----------|-------------|-------|-----------------------------------------------------------|
| 004011FA | 8D45 F0     | lea   | eax, [dword ss:ebp−10]                                    |
| 004011FD | 50          | push  | eax                                                       |
| 004011FE | E8 3B000000 | call  | 0040123E                                                  |
| 00401203 | 59          | рор   | ecx                                                       |
| 00401204 | 85C0        | test  | eax, eax                                                  |
| 00401206 | 75 2E       | jnz   | short 00401236                                            |
| 00401208 | 6A 30       | push  | 30                                                        |
| 0040120A | 68 51914000 | push  | 00409151                                                  |
| 0040120F | 68 2C914000 | push  | 0040912C                                                  |
|          | ;Text = "2  | 2005年 | 10月12日以降は起動できません。"                                        |
| 00401214 | FF75 08     | push  | [dword ss:ebp+8]                                          |
| 00401217 | E8 20750000 | call  | <jmp.&user32.messageboxa></jmp.&user32.messageboxa>       |

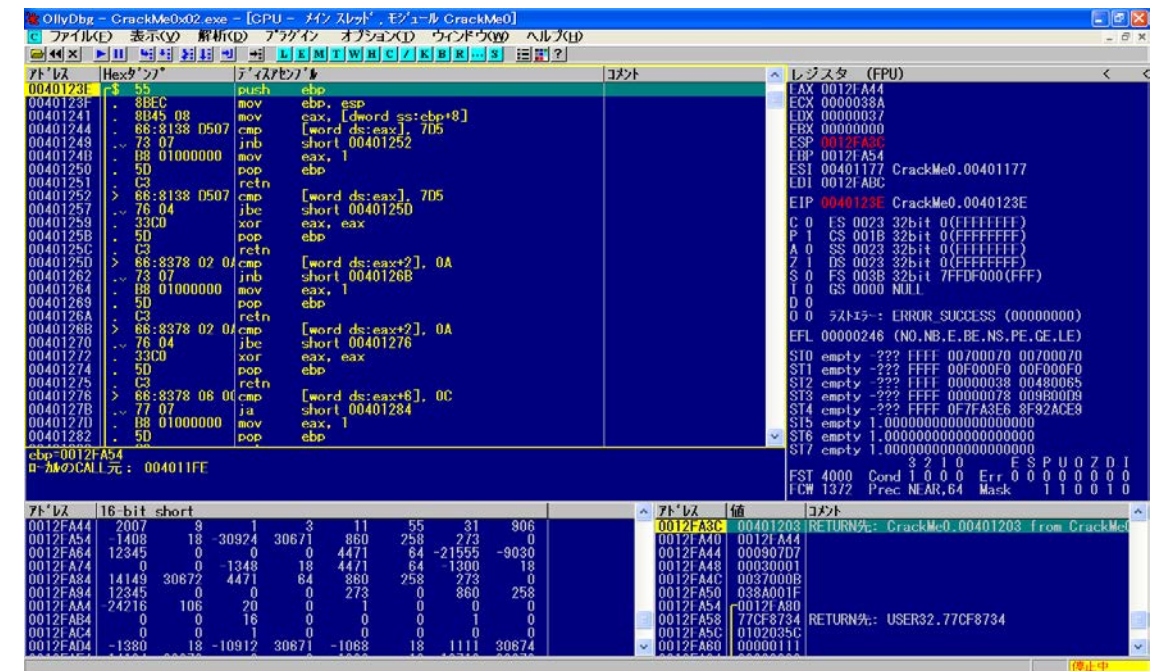

> チェックルーチンのトレースを進めます.

call命令直後に比較・分岐命令がある場合はcall命令の 内部にチェックルーチンが潜んでいる可能性が高く,次の call命令 "call 0040123E"の内部を精査する必要が あります.

そこで, F8キーを2回押します.

"004011FE"まで進みました.

> この call命令を調べるために, 詳細ステップ実行します.

F7キー(詳細ステップ実行)を押します.

"0040123E"に制御が移りました.

> "call 0040123E"の内部を精査します.

| 現在年のチ    | ·ェッ <b>ク</b> (1)  |       |                       | > 現在年のチェック(1)                    |
|----------|-------------------|-------|-----------------------|----------------------------------|
| 0040123E | 55                | push  | ebp                   |                                  |
| 0040123F | 8BEC              | mov   | ebp, esp              |                                  |
| 00401241 | 8B45 08           | mov   | eax, [dword ss:ebp+8] |                                  |
| 00401244 | 66:8138 D507      | cmp   | [word ds:eax], 7D5    | + 現在年>2005(7D5h)の時,              |
| 00401249 | 73 07             | jnb   | short 00401252        | + "00401252"にジャンプします.            |
| 0040124B | B8 01000000       | mov   | eax, 1                | + 現在年≦2005(7D5h)の時, 戻り値 1 が返ります. |
| 00401250 | 5D                | рор   | ebp                   |                                  |
| 00401251 | C3                | retn  |                       | + (試用期限内)                        |
| 現在年のチ    | ·ェッ <b>ク</b> (2)  |       |                       | > 現在年のチェック(2)                    |
| 00401252 | 66:8138 D507      | cmp   | [word ds:eax], 7D5    | + 現在年≦2005(7D5h)の時,              |
| 00401257 | 76 04             | jbe   | short 0040125D        | + "0040125D" にジャンプします.           |
| 00401259 | 33C0              | xor   | eax, eax              | + 現在年>2005(7D5h)の時, 戻り値 0 が返ります. |
| 0040125B | 5D                | рор   | ebp                   |                                  |
| 0040125C | C3                | retn  |                       | + (試用期限切れ)                       |
| 現在月のチ    | יביי <b>ל</b> (1) |       |                       | > 現在月のチェック(1)                    |
| 0040125D | 66:8378 02 0A     | \ cmp | [word ds:eax+2], 0A   | + 現在月>10(0Ah)の時,                 |
| 00401262 | 73 07             | jnb   | short 0040126B        | + "0040126B"にジャンプします.            |
| 00401264 | B8 01000000       | mov   | eax, 1                | + 現在年≦10(0Ah)の時, 戻り値 1 が返ります.    |
| 00401269 | 5D                | рор   | ebp                   |                                  |
| 0040126A | C3                | retn  |                       | + (試用期限内)                        |
| 現在月のチ    | ·ェック(2)           |       |                       | > 現在月のチェック(2)                    |
| 0040126B | 66:8378 02 0A     | \ cmp | [word ds:eax+2], 0A   | + 現在月≦10(0Ah)の時,                 |
| 00401270 | 76 04             | jbe   | short 00401276        | + "00401276"にジャンプします.            |
| 00401272 | 33C0              | xor   | eax, eax              | + 現在月>10(0Ah)の時, 戻り値 0 が返ります.    |
| 00401274 | 5D                | рор   | ebp                   |                                  |
| 00401275 | C3                | retn  |                       | + (試用期限切れ)                       |

| 現在日のチ    | ביי <b>ל</b> (1) |      |                     |
|----------|------------------|------|---------------------|
| 00401276 | 66:8378 06 0C    | cmp  | [word ds:eax+6], 0C |
| 0040127B | 77 07            | ja   | short 00401284      |
| 0040127D | B8 01000000      | mov  | eax, 1              |
| 00401282 | 5D               | рор  | ebp                 |
| 00401283 | C3               | retn |                     |
| 現在日のチ    | ェッ <b>ク</b> (2)  |      |                     |
| 00401284 | 33C0             | xor  | eax, eax            |
| 00401286 | 5D               | рор  | ebp                 |
| 00401287 | C3               | retn |                     |
|          |                  |      |                     |

| 現在年のチ    | ェッ <b>ク</b> (1)  |      |                                 |
|----------|------------------|------|---------------------------------|
| 0040123E | 55               | push | ebp                             |
| 0040123F | 8BEC             | mov  | ebp, esp                        |
| 00401241 | 8B45 08          | mov  | eax, [dword ss:ebp+8]           |
| 00401244 | 66:8138 D507     | cmp  | [word ds:eax], <mark>7D5</mark> |
| 00401249 | 73 07            | jnb  | short 00401252                  |
| 0040124B | B8 01000000      | mov  | eax, 1                          |
| 00401250 | 5D               | рор  | ebp                             |
| 00401251 | C3               | retn |                                 |
|          |                  |      |                                 |
| 現在年のチ    | ביש <b>ל</b> (1) |      |                                 |

|          | · · · · · · · · · · · · · · · · · · · |      |                       |   |
|----------|---------------------------------------|------|-----------------------|---|
| 0040123E | 55                                    | push | ebp                   |   |
| 0040123F | 8BEC                                  | mov  | ebp, esp              |   |
| 00401241 | 8B45 08                               | mov  | eax, [dword ss:ebp+8] |   |
| 00401244 | 66:8138 D507                          | cmp  | [word ds:eax], 7D5    |   |
| 00401249 | 73 07                                 | jnb  | short 00401252        | = |
| 0040124B | B8 01000000                           | mov  | eax, 1                |   |
| 00401250 | 5D                                    | рор  | ebp                   |   |
| 00401251 | C3                                    | retn |                       |   |

- > <mark>現在日のチェック(1)</mark> + 現在日>12(0Ch)の時,
- + "00401284"にジャンプします.
- + 現在日≦12(0Ch)の時, 戻り値1 が返ります.
- + (試用期限内)
- > 現在日のチェック(2)
- + 現在月>10(0Ah)の時, 戻り値 0 が返ります.
- + (試用期限切れ)

> クラックパッチの作成(1)

⇒ チェックルーチンの最初の比較命令のオペランドを書き換えると 試用期限が延長されるようです.

7D5h→0FFFFh に変更します.

] > クラックパッチの作成(2)

⇒ チェックルーチンの最初の分岐命令のオペランドを書き換えると 常に試用期限内と判断されるようです.

00401252→0040124B に変更します.

> では、OllyDbgでの実際の書き換えを行います.

# > クラックパッチの作成(1)

書き換えたい行 "00401244"をダブルクリックします.

(同行をクリックしてSpaceキーを押してもOK)

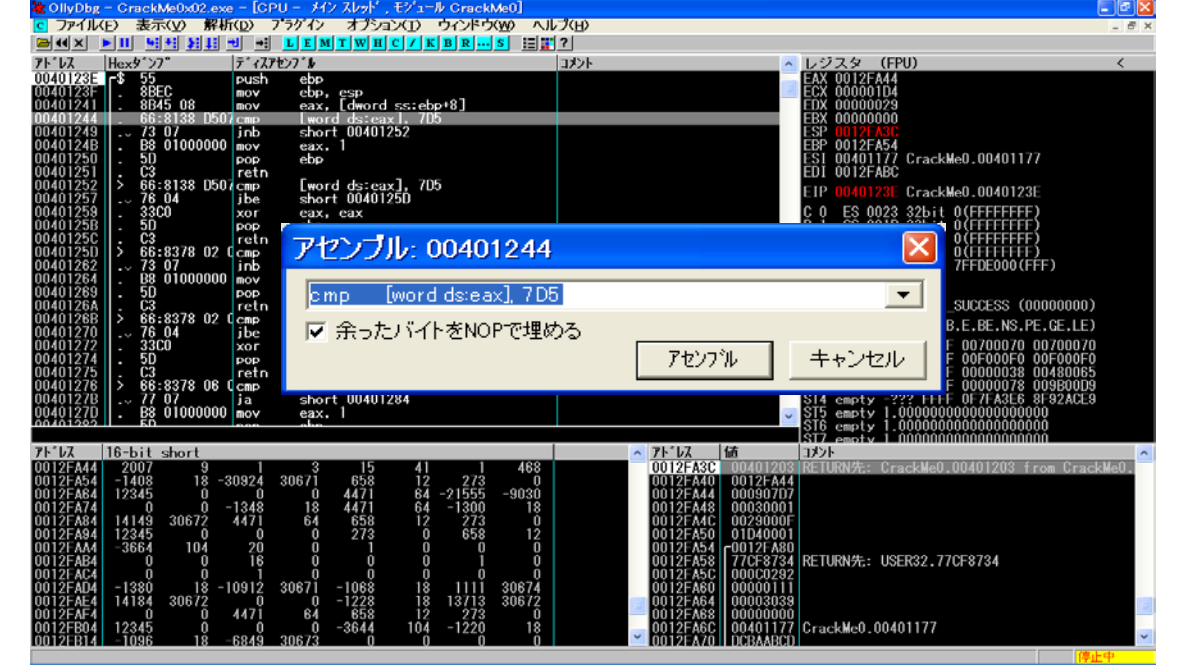

| アセンブル: 00401244          |             |
|--------------------------|-------------|
| cmp [word ds:eax], OFFFF | •           |
| ☞ 余ったバイトをNOPで埋める         | アセンフル キャンセル |

オプション(1) ウィンドウ(10)

表示(V) 解析(D)

17" 177477"

> 7D5→0FFFF に変更します.

16進数の表記で最初がA~Fで始まるときは"0"を頭に 付けます。 (末尾の"h"は不要)

[アセンブル]ボタンを押します.

> メモリー内の書き換えが完了しました.

| 00401235 55                 | push ebp                                                                                                    | EAX 0012FA44                                                     |
|-----------------------------|----------------------------------------------------------------------------------------------------|------------------------------------------------------------------|
| 0040123F . 8BEC             | mov ebp, esp                                                                                                    | ECX 000001D4                                                     |
| 00401241   . 8645 08        | mov eax, [dword ss:ebp*8]                                                                                                    | EDX 00000029                                                     |
| 00401244 00-0130 111        | iph chart 00401252                                                                                                    | ESP BALLER                                                       |
| 0040124B B8 01000000        | mov eax. 1                                                                                                    | FBP 0012FA54                                                     |
| 00401250   . 50             | pop ebp                                                                                                    | ESI 00401177 CrackWe0.00401177                                   |
| 00401251 . 03               | retn                                                                                                    | EDI 0012FABC                                                     |
| 00401252 > 466:8138 D507    | cmp [word ds:eax], 705                                                                                                    | E1P 00(0122F CrackWay 0040122F                                   |
| 00401257   76 04            | jbe short 00401250                                                                                                    |                                                                  |
| 00401259 . 3300             | xor eax, eax                                                                                                    | C = 0 = ES = 0023 = 326 + 1 = 0 (FFFFFFFFF)                      |
| 00401256                    | pop ebp                                                                                                    |                                                                  |
| 00401250 S 66-9379 02 0A    | cmp [word_detext2]_0A                                                                                                    | 7 1 DS 0023 32Dit 0(FFFFFFF)                                     |
| 00401262 73 07              | inb short 0040126B                                                                                                    | S 0 FS 003B 32bit 7FFDE000(FFF)                                  |
| 00401264 B8 01000000        | mov eax, 1                                                                                                    | T 0 G\$ 0000 NULL                                                |
| 00401269 5D                 | pop ebp                                                                                                    | D 0                                                              |
| 0040126A . C3               | retn retn                                                                                                    | 0 0 5XFi5-: ERROR_SUCCESS (00000000)                             |
| 00401268    > 66:8378 UZ UA | cmp Lword ds:eax+2], UA                                                                                                    | EFL 00000248 (NO.NB.E.BE.NS.PE.GE.LE)                            |
| 00401270                    | Jbe short 00401276                                                                                                    | ST0                                                              |
| 00401272 - 3360             | xor eax, eax                                                                                                    | ST1 empty -222 EFEE 00500060 00700070                            |
| 00401275                    | retn                                                                                                    | S12 empty -222 FFFF 00000038 00480065                            |
| 00401276 > 66:8378 06 0C    | cmp [word ds:eax+6], 0C                                                                                                    | ST3 empty -??? FFFF 00000078 009800D9                            |
| 0040127B 77 07              | ja short 00401284                                                                                                    | SI4 empty -??? FFFF 0F7FA3E6 8F92ACE9                            |
| 0040127D . B8 01000000      | mov eax. I                                                                                                    | ST5 empty 1.0000000000000000000                                  |
| 00401252-00401252           | Linan - Ilin - I                                                                                                    | S15 empty 1.00000000000000000                                    |
| 7h117 18-hit short          | The subscription of the subscription of the su | A 71/17 (# 11/04                                                 |
| 0012EAAA 2007 9             | 1 3 15 41 1 468                                                                                                    | 0012EA3C 00401203 RETURN先, CrackWall 00401203 from CrackWall     |
| 0012FA54 -1408 18 -3092     | 24 30671 658 12 273 0                                                                                                    | 0012FA40 0012FA44                                                |
| 0012FA64 12345 0            | 0 0 4471 64 -21555 -9030                                                                                                    | 0012FA44 000907D7                                                |
| 0012FA74 0 0 -134           | 48 18 4471 64 -1300 18                                                                                                    | 0012FA48 00030001                                                |
| 0012FA84 14149 30672 447    | 71 64 658 12 273 0                                                                                                    | 0012FA4C 0029000F                                                |
| 0012FA94 12345 0            | 0 0 2/3 0 658 12                                                                                                    | 0012FA50 01D40001                                                |
| 0012FAR4 -3064 104 2        |                                                                                                    | 0012FA34 F0012FA80<br>0012EAE9 770E9724 DETUDM#+ USED22 770E9724 |
| 0012FACA 0 0                |                                                                                                    | 0012FA30 770F0734 RETORIZE: USER32.770F0734                      |
| 0012FAD4 -1380 18 -1091     | 12 30671 -1068 18 1111 30674                                                                                                    | 0012FA80 00000111                                                |
| 0012FAE4 14184 30672        | 0 0 -1228 18 13713 30672                                                                                                    | 0012FA64 00003039                                                |
| 0012FAF4 0 0 447            | 71 64 658 12 273 0                                                                                                    | 0012FA68 0000000                                                 |
| 0012FB04 12345 0            | 0 0 -3644 104 -1220 18                                                                                                    | 0012FA6C 00401177 CrackMe0.00401177                              |
| 001218141 1096 18 1684      |                                                                                                    | I UUI ZEAZUH DUBAABODI                                           |

ヘルプ(日)

1ddr

5 1 7

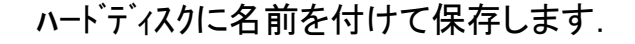

逆アセンブルウィンドウで右クリック [実行ファイルlこコピー]→[全ての変更箇所]をクリックします.

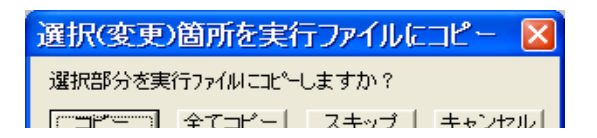

> 出てきたダイアログの[全てのコピー]をクリックします.

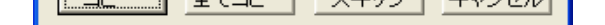

| 🔆 OllyDbg - CrackMe0x02.exe                                                                                                    |                                                                                                    |
|----------------------------------------------------------------------------------------------------|----------------------------------------------------------------------------------------------------|
| ファイル(E) 表示(V) 解析(D)                                                                                                    | ブラグイン オブション(エ) ウィンドウ(W) ヘルプ(Ŀ)                                                                                                    |
|                                                                                                    |                                                                                                    |
| CPU – ንተን አሁቃኑ , ቺንጌ–ዙ C                                                                                                    | rackMe0                                                                                                    |
| アドレス Hexダンプ                                                                                                    | <u> </u> ディスアセンブ <b>ル</b>                                                                                                    |
| 0040123E<br>0040123F<br>00401241 8BEC<br>00401241 8B45 08                                                                                                    | push ebp, esp<br>mov ebp, esp<br>mov eax, [dword ss:eb                                                                                                   |
| 00401244 66:8138 FFFF<br>00401249 ~ 73 07<br>00401248 . B8 01000000<br>. B8 01000000                                                                                                    | inb short 00401252<br>mov eax, 1                                                                                                    |
| 00401250 - 5D<br>00401251 - C3<br>00401252 > 66:8138 D507                                                                                                    | pop epp<br>retn<br>cmp [word_ds:eax], 7D                                                                                                    |
| 0 D ファイル D:¥_DVD_tagawa¥_実践                                                                                                    | ジフトクラック初級編¥CrackMe0x02.exe                                                                                                    |
| 00000844   66:8138 FFFF                                                                                                    | cmp [word ds:eax], 0FFF                                                                                                    |
| 00000849 ~ 73 07                                                                                                    | inb short_00000852                                                                                                    |
| 00000848 88 0100000                                                                                                    | mov eax, l                                                                                                    |
| 0 00000851 C3<br>0 00000852 66: 771ル変更済                                                                                                    |                                                                                                    |
| 9         00000857         76           9         00000859         331         2         7           0000085B         5D         0         2         7           0000085C         C3         7         7           0000085D         66:         7         7 | ァイル 'D.¥_DVD_tagawa¥ 実践ソフトクラックヤフ級編¥CrackMe0x02.exe' のダンプはオリジナルと異なりま<br>ち。変更済みファイルを保存しますか? もし答えが「はい」ならば、ファイル保存名を指定して下さい。「いい<br>こ」ならば、既に行われた総ての変更が取り消されます。 |
| 00000864 B8<br>00000869 5D<br>0000086A C3                                                                                                    | はい(Y) いいえ(N) キャンセル                                                                                                    |
| 00000808 06:0370 02 0A<br>00000870 76 04<br>00000872 33C0<br>00000874 5D<br>00000875 C2                                                                                                    | ibe short 00000876<br>xor eax, eax<br>pop ebp                                                                                                    |
| 00000073 00                                                                                                    |                                                                                                    |

| ~として保存               |                                                                  |   |           | ? 🛛            |
|----------------------|------------------------------------------------------------------|---|-----------|----------------|
| 保存する場所①:             | 🗀 _実践ソフトクラックネフル級編                                                | • | + 🗈 💣 🎞 🕇 |                |
| した<br>最近使ったファイル      | ■CrackMe0x01.exe CrackMe0x02.exe CrackMe0x02.exe CrackMe0x03.exe |   |           |                |
| デスクトップ               |                                                                  |   |           |                |
| ک<br>جر انجع         |                                                                  |   |           |                |
| ער בארד אב<br>ארבארד |                                                                  |   |           |                |
| द्व<br>र्न २०१७-७    |                                                                  |   |           |                |
|                      | ファイル名(N): CrackMe0x02_crack.exe<br>ファイルの種類(T): 実行可能ファイル(*.exe)   |   | •         | 保存(S)<br>キャンセル |

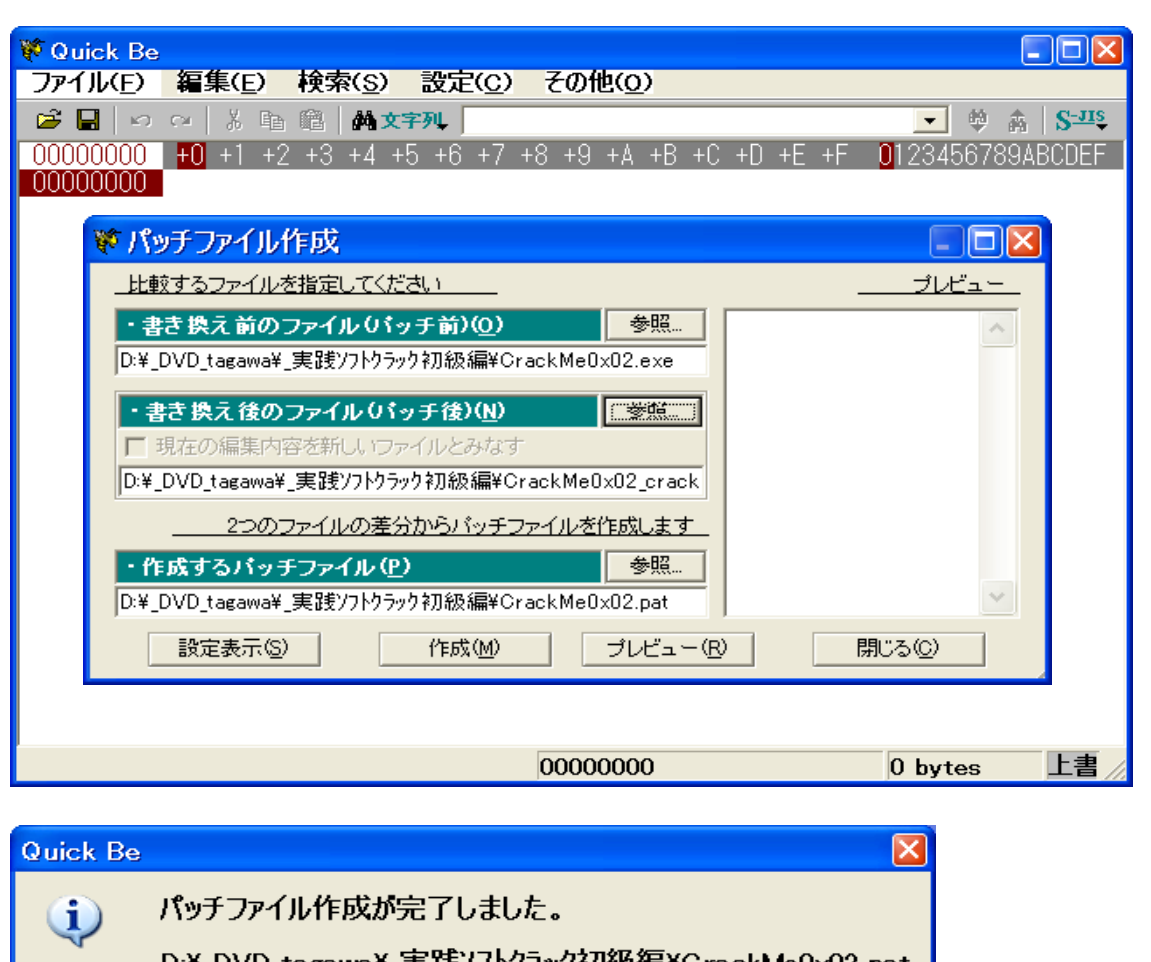

> [D]画面の[×]を押すと, [ファイル変更済み]のダイアログが 出てきますので, [はい]ボタンを押します.

> リネームして[保存]を押します.

(上書き保存をしても, OllyDbgではバックアップファイルを 作成します)

これで、OllyDbgによるクラックは完了です.

> 次に quickbe でクラックパッチファイルを作成します.

設定をして, [作成]を押します.

> パッチファイル作成が完了しました.

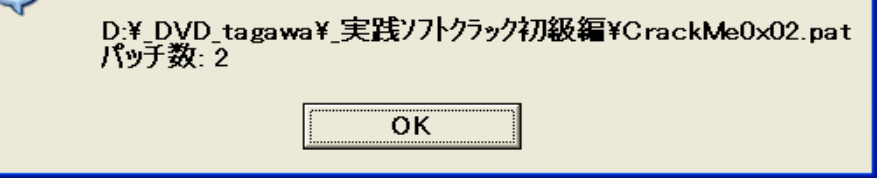

\* FileSize: 48640 bytes \* LastMod.: 2005/03/12 22:41:44

00000847: D5 FF 00000848: 07 FF

# > クラックパッチの作成(2)

こちらもクラックハッチの作成(1)と同様の方法で行います.

結果は以下の通りでした.

00000849: 73 EB 0000084A: 07 00

次回は 3) ID・パスワード型 です

印刷時のページレイアウトは考慮していませんので悪しからず.

以上

3) ID・パスワード型

アプリケーションによっては、登録の際にパスワードの他にユーザーIDなど、 ユーザー固有の情報の入力を求めるものがあります。 これらのプロテクションはユーザーID毎に正当なパスワードを生成し、入力 されたものと比較するように設計・実装されています。

- \* 一般的なチェックルーチン
- a. ユーザーIDとユーザーが入力したパスワート(文字列)を取得する
- b. ユーザーIDからパスワートを生成し、入力されたパスワートとの妥当性を チェックする(ここが特定すべき個所)
- c. チェックの結果に応じてメッセージを表示する

エディットボックスから文字列を取得するにはWindowsが提供するAPI関数を 用いています。

\* 文字列取得: API(Application Program Interface) 関数

GetWindowText, GetDlgItemText, GetDlgItemIntの3種類です

これらのAPI関数が呼び出される瞬間を捉えることにより, チェックルーチンの個所を 特定します.

- \* チェックルーチンのトレースの第一歩
- a. OllyDbgでソフトの実行ファイルを開きます
- b. F9キーを押して、ユーザーIDとパスワート、入力のエディットホックスが出たら、 ユーザーIDとフェイクハ<sup>°</sup>スワート、を入れておきます ([OK], [登録]等のホックンは押しません)
- c. 文字列取得のAPI関数Iこブレークポイントを設定します
- d. ここで, [OK], [登録]等のボタンを押します
- e. API関数が実行される直前で停止(ブレーク)します
- f. この先にチェックルーチンが存在するはずです
- g. これからは、1命令ずつ実行(F8キーを押す)して精査を行っていきます

このパスワードを生成するルーチンを解析すれば, 条件を満たすパスワードを作り出す Key Generator を作成できるということです. ただし, これには アセンブリ言語と C言語の高度な知識と, C言語のコンパイラが必要になります.

それでは"CrackMe0x03. exe"を解析してみましょう.

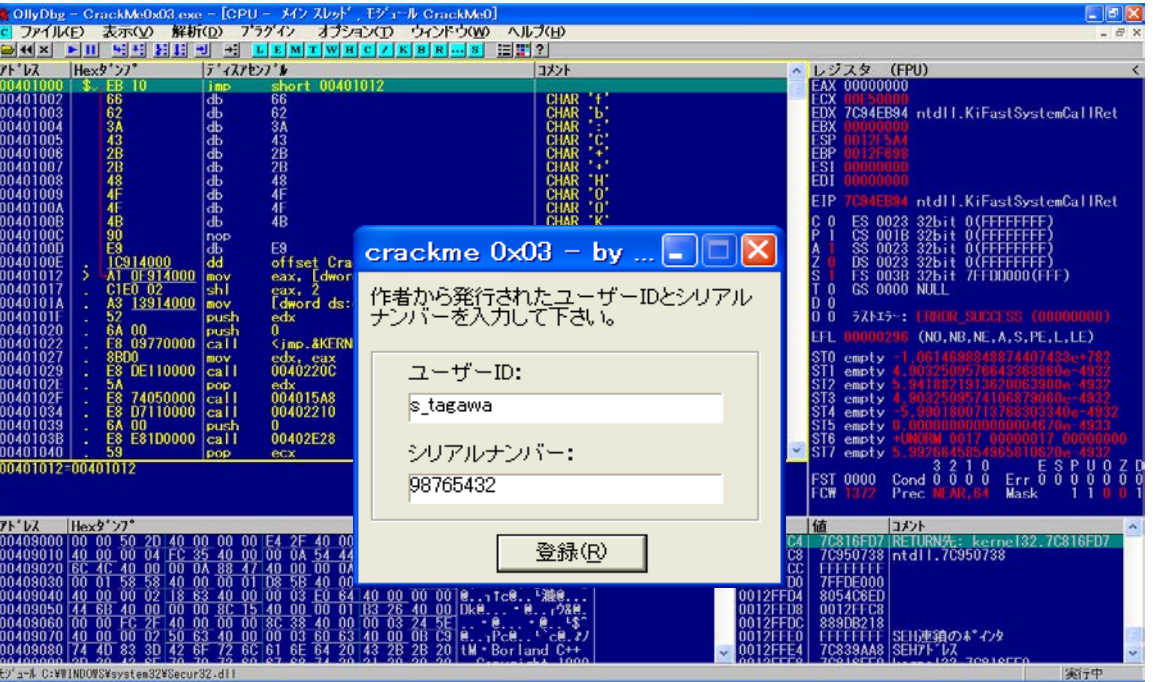

> OllyDbgで ソフトの"CrackMe0x03. exe"を開きます.

F9キーを1回押します.

ューサーID:s\_tagawa シリアルナンハー:98765432 を入力します (ここではパスワードではなくシリアルナンハーとなっています)

([OK], [登録]等のボタンは押しません)

#### 🍓 OllyDbg - CrackMe0x03.exe - [CPU - パンスレット', モジュール CrackMe0] 💽 ファイル(E) 表示(V) 解析(D) ブラグイン オプション(D) ウィントウ(W) ヘルプ(E)

| アト・レス                                                                                                    | Hexダンプ                                                                                                    | ティスアセンフッル                                                                                                    | <u>م</u>                                                                                                    | レジスタ (FPU) く                                                                                                    |
|----------------------------------------------------------------------------------------------------|----------------------------------------------------------------------------------------------------|----------------------------------------------------------------------------------------------------|----------------------------------------------------------------------------------------------------|----------------------------------------------------------------------------------------------------|
| 004011FA                                                                                                    | - E8 DF750000                                                                                                    | call <jmp.&user32.getdlgitemtexta></jmp.&user32.getdlgitemtexta>                                                                                                    | LGetDlgItemTextA                                                                                                    | EAX 0000000                                                                                                    |
| 004011FF<br>00401202<br>00401204<br>00401209<br>0040120F<br>00401210<br>00401215<br>00401218                                                                                                    | . 83F8 08<br>75 64<br>68 FF000000<br>8085 00FEFFI<br>50<br>68 EE030000<br>FF75 08<br>E8 C1750000                                                                                                    | cmup eax,8<br>jnz short 00401268<br>push 0FF<br>lea eax,[dword ss:ebp-200]<br>push eax<br>push eax<br>push [dword ss:ebp+8]<br>call < jmp,&USER32.GetDlgItemTextA>                                                                                                    | Count = FF (255.)<br>Buffer<br>ControlID = 3EE (1006.)<br>hMmd<br>ListHightemInstA                                                                                                    | ECX 001271300<br>EDX 001200400<br>EBX 00121340<br>EBP 00127140<br>EBP 00127140<br>ESI 004217140<br>EDI 001271338<br>EDI 001271338                                                                                                    |
| 0040121D<br>00401227<br>00401222<br>00401224<br>0040122A<br>00401228<br>00401230<br>00401230<br>00401231<br>00401239<br>00401239<br>00401235<br>0040123F<br>00401240<br>00401240<br>00401244<br>00401248<br>00401248 | . 8BD8<br>. 83FB 08<br>. 75 44<br>. 8D85 00FFFFI<br>. 50<br>. 88D85 00FFFFI<br>. 50<br>. 88D8<br>. 8D85 00FFFFI<br>. 50<br>. 88D8<br>. 75 24<br>. 6A 00<br>. 68 47914000<br>. 68 479140000<br>. 68 479140000<br>. 68 479140000<br>. 68 479140000<br>. 68 479140000<br>. 68 479140000<br>. 68 4791400000<br>. 68 4791400000000000000000000000000000000000 | mov         ebx, eax           cmp         ebx, 8           inz         short 00401268           lea         eax, [dword ss:ebp-200]           push         eax           call         00403090           pop         ecx           mov         ebx, eax           lea         eax, [dword ss:ebp-100]           push         eax           call         0040150           pop         ecx           call         00401150           pop         ecx           cmp         ebx, eax           cmp         ebx, eax           cmp         ebx, eax           cmp         ebx, eax           cmp         ebx, eax           cmp         ebx, eax           cmp         ebx, eax           cmp         ebx, eax           push         00408147           push         004081262           push         004081272           push         004081272 | L <sup>Arg1</sup><br>Crash Mad. 00403080<br>C <sup>Arg1</sup> Had. 00401150<br>Style = MB_OKIMB_APPLMODAL<br>Title = CrackMedx08<br>Text = ご言語なりかとうございます<br>Homore at                                                                                                    | CT 0 ES 0023 32bit 0(FFFFFFF)<br>P 1 CS 001B 32bit 0(FFFFFFFF)<br>Z 1 DS 0023 32bit 0(FFFFFFFF)<br>Z 1 DS 0023 32bit 0(FFFFFFFF)<br>S 0 FS 0038 32bit 7FFD0000(FFF)<br>T 0 GS 0000 NULL<br>0 0 0 7Zh17-: FROM SUCCESS (00000000)<br>FFL 00000246 (NO.NB.E.BE.NS.PE.GE.LE)<br>S10 empty -222 FFF 001 C0F 001 001<br>S11 empty -222 FFF 001 C0F 001 001<br>S13 empty -222 FFF 001 C0F 001 001<br>S13 empty -222 FFF 001 C0F 001 001<br>S13 empty -222 FFF 001 C0F 001 001<br>S14 empty -222 FFF 001 C0F 001 001<br>S15 empty -222 FFF 001 C0F 001 001<br>S15 empty -222 FFF 001 C0F 001 001<br>S15 empty -222 FFF 001 001<br>S15 empty -222 FFF 001 001<br>S15 empty -222 FFF 001 001<br>S16 empty -222 FFF 001 001<br>S16 empty -222 FFF 001 001<br>S16 empty -222 FFF 001 0000000 |
| 00401255                                                                                                    | (imp &USER32 Get                                                                                                    | DigitemTextA                                                                                                    | -messageboxa *                                                                                                    |                                                                                                    |
|                                                                                                    |                                                                                                    | BISTOMOATA                                                                                                    |                                                                                                    | FST 0000 Cond 0 0 0 0 Err 0 0 0 0 0 0 0<br>FCW 1372 Prec NEAR,64 Mask 1 1 0 0 1                                                                                                    |
| 71*12                                                                                                    | Hex\$``\7°                                                                                                    | ASCII                                                                                                    | <u>^ アドレス</u>                                                                                                    | 値 コメント 🔨                                                                                                    |
| 00409000<br>00409020<br>00409030<br>00409030<br>00409040<br>00409060<br>00409060<br>00409070<br>00409080<br>00409080                                                                                                 | $\begin{array}{cccccccccccccccccccccccccccccccccccc$                                                                                                    | 10 00 00 06 <u>F4 2F 40 00</u> 00 05 <u>D0 37</u> P- e<br>55 40 00 00 06 <u>54 44 40 00</u> 00 06 M e • e.<br>15 88 47 40 00 00 0A <u>46 51 40 00</u> ILe • e<br>10 00 01 <u>18 55 40 00</u> 00 03 <u>96 50</u> • F<br>13 40 <u>00</u> 00 03 <u>E0 64 40 00</u> 00 00 <u>e.</u> . • t ce.<br>10 00 00 <u>86 38 40 00</u> 00 03 <u>24 55</u> • e.<br>13 40 <u>00</u> 00 <u>03 66 63 40 00</u> <u>18 26 50 00</u> <u>ILE • e.</u><br>15 72 6C 61 6E 64 20 43 28 28 20 <u>14</u> • Borla<br>16 72 6C 61 6E 63 20 43 20 20 <u>10</u> • C                                                                                                    | • e., 1\$7<br>• TDe<br>•De<br>0012F820<br>eLoe.<br>0012F820<br>0012F820<br>0000<br>0000<br>0000<br>0000<br>0000<br>0000<br>0000<br>0000<br>0000 | 2 000102C8   hHmd = 000102C8 (°crackme 0)<br>000003E0   Control 10 = 8E0 (1005.)<br>0012F9D0   Buffer = 0012F9D0<br>000000F4   Count = FF (255.)<br>00000004<br>00000004<br>0012F9A0<br>0012F9A0   S010 - 22FD0260   ♥                                                                                                    |

> 全てのAPI関数(GetDlgTextA)にブレークホペイントを設定します. (操作の詳細は省略します) 今回はAPI関数が "GetDlgTextA"なのに注意して 下さい.

アプリケーションのエディットボックスの[登録]ボタンを押します.

API関数が実行される直前(~004011FA~)でブレーク しました.

#### このAPI関数によって何が取得されるのでしょうか?

| 0012F8C0 | 000003EE | ControlID = 3EE (1006.) |
|----------|----------|-------------------------|
| 0012F8C4 | 0012F8D0 | Buffer = 0012F8D0       |
| 0012F8C8 | 00000FF  | Count = FF (255.)       |

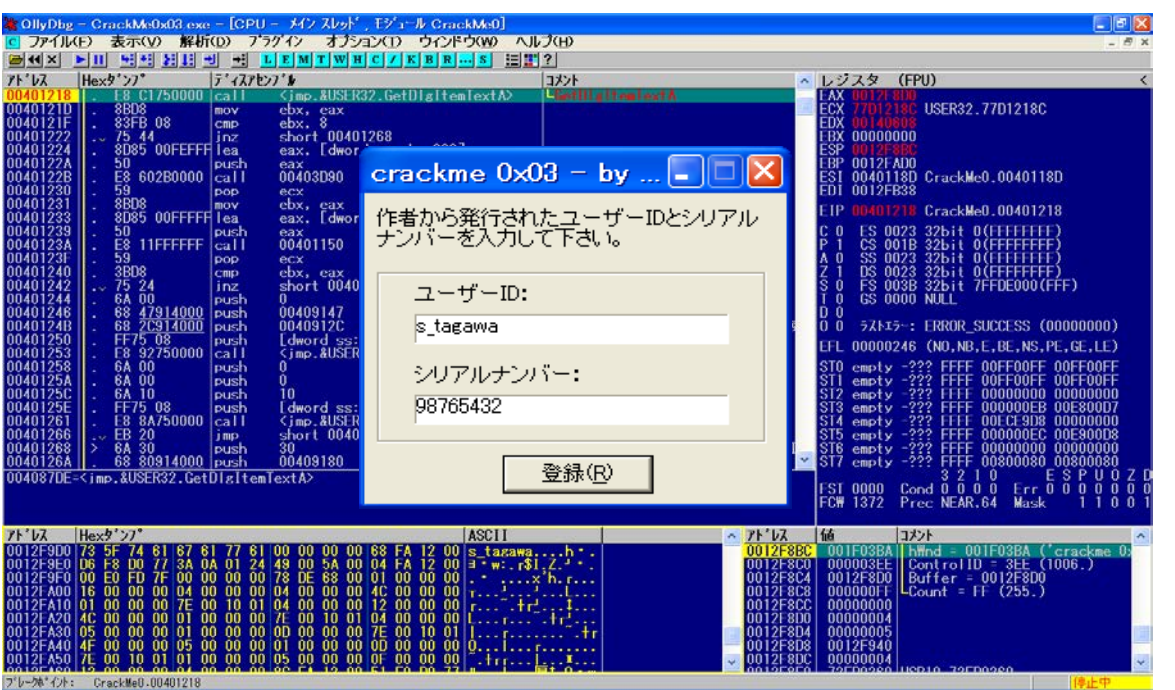

> スタックウィンドウに注目します.

Bufferが示すアドレス "0012F8D0"に取得した文字列が 格納されます.

この行を選択状態にして、右クリックします.

[ダンプ画面へ]をクリックします.

> API関数(GetDlgTextA)を実行します.

[登録]ボタンを押します.

F9キーを2回押します.

次のAPI関数(GetDlgTextA)が実行される直前 ("00401218")でブレークしました.

ダンプウィンドウのASCII欄を見てみます.

> "s\_tagawa"の文字列が表示されています.

> ブレーク前後のコートを見てみましょう.

| ューサーID取  | 得·文字列長の      | )比較    |                                                                        | > ユーザーID取得・文字列長の比較                     |
|----------|--------------|--------|------------------------------------------------------------------------|----------------------------------------|
| 004011FA | E8 DF750000  | call   | <pre><jmp.&user32.getdlgitemtexta></jmp.&user32.getdlgitemtexta></pre> | + ユーサ <sup>*</sup> ーID取得               |
| 004011FF | 83F8 08      | cmp    | eax, 8                                                                 | + 文字列長が8文字以外は登録失敗                      |
| 00401202 | 75 64        | jnz    | short 00401268                                                         | + 登録失敗処理へ                              |
| シリアルナンバ・ | ーの取得・文字の     | 列の比    | 較                                                                      | > シリアルナンバーの取得・文字列の比較                   |
| 00401204 | 68 FF000000  | push   | 0FF ;Count = FF (255.)                                                 |                                        |
| 00401209 | 8D85 00FEFFF | F lea  | eax, [dword ss:ebp-200]                                                |                                        |
| 0040120F | 50           | push   | eax ;Buffer                                                            |                                        |
| 00401210 | 68 EE030000  | push   | 3EE ;ControlID = 3EE (1006.)                                           |                                        |
| 00401215 | FF75 08      | push   | [dword ss:ebp+8] ;hWnd                                                 |                                        |
| 00401218 | E8 C1750000  | call   | <pre><jmp.&user32.getdlgitemtexta></jmp.&user32.getdlgitemtexta></pre> | + シリアルナンバー取得(トレースの <mark>現在位置</mark> ) |
| 0040121D | 8BD8         | mov    | ebx, eax                                                               |                                        |
| 0040121F | 83FB 08      | cmp    | ebx, 8                                                                 | + 文字列長が8文字以外は登録失敗                      |
| 00401222 | 75 44        | jnz    | short 00401268                                                         | + 登録失敗処理へ                              |
| 入力シリアルフ  | ナンバーを数値に     | 変換     |                                                                        | > 入力シリアルナンバーを数値に変換                     |
| 00401224 | 8D85 00FEFFF | FF lea | eax, [dword ss:ebp-200]                                                |                                        |
| 0040122A | 50           | push   | eax ; /Arg1                                                            | + 入力シリアルナンバーのアト゛レス                     |
| 0040122B | E8 602B0000  | call   | 00403D90                                                               | + 入力シリアルナンバーを数値に変換                     |
| 00401230 | 59           | рор    | ecx                                                                    |                                        |
| 00401231 | 8BD8         | mov    | ebx, eax                                                               | + 戻り値を ebxレジスタlこコピー                    |
|          |              |        |                                                                        |                                        |

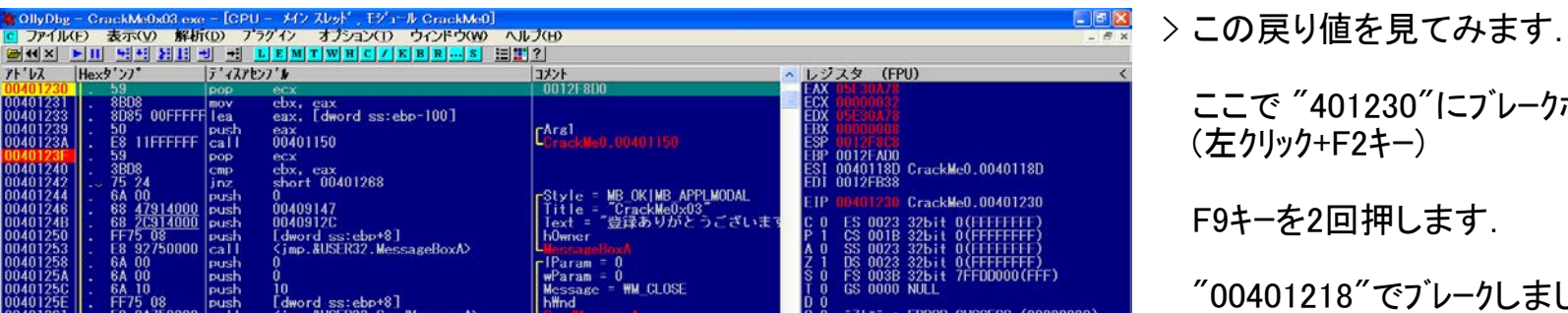

ここで "401230"にブレークポイントを仕掛けます. (左クリック+F2キー)

F9キーを2回押します.

**"00401218"でブレークしました.** 

0012F9D0 s\_tagawa....h•.

| 7 k b2         Hext* 27*         ASCII         7 k b2         164         322 k         ASCII           0012F900 73 5F 74 61 67 61 77 61 00 00 00 68 FA 12 00 5-tarawah*.         0012F800 73 5F 74 61 67 61 77 61 07 01 50 48 00 5A 00 04 FA 12 00 5-tarawah*.         0012F800 73 5F 74 61 77 61 07 01 50 48 00 5A 00 04 FA 12 00 5-tarawah*.         0012F800 73 5F 74 61 77 61 07 01 50 48 00 5A 00 04 FA 12 00 5-tarawah*.         0012F800 73 5F 74 61 76 10 70 150 48 00 5A 00 04 FA 12 00 5-tarawah*.         0012F800 70 12F800 0000000           0012F800 10 00 00 00 00 00 00 00 00 00 00 00 0                                                                                                    | 00401926         - EB 00430000 (241)           0040126A         - 66.30           0040126A         - 68.3014000 (241)           0040126A         - 68.5314000 (241)           0040126A         - 68.5314000 (241)           0040126A         - 68.55314000 (241)           0040127C         - 18.85750000 (241)           0040127C         - 18.86750000 (241)           0040127C         - 18.8750000 (241)           0040127C         - 58.60           0040127C         - 58.40           00401280         - F75.08           00401280         - 12.870000 (241)           75.7         10012F8C31-0012F800 (0012)           ecx=00000032 | Comp. Mod. Cor. and Commercial geno<br>short 10041288<br>00409180<br>00409183<br>[dword ss:ebor8]<br>Comp.&USER32.MessageBoxA><br>short 00401288<br>0<br>[dword ss:ebor8]<br>Cimp.&USER32.EredDialog><br>F8D0). ASCII 98765432* | Testvie = MB_OK MB_ICONEXCLAMATT<br>Title = "CrackMe0x03"<br>Test = ユーヴーIDまた(はシリア)<br>Homor<br>MessanaBoxA<br>Result = 0; Case 10 (WM_CLOSE)<br>HWnd<br> | EFL 000000<br>STO empty<br>STI empty<br>ST3 empty<br>ST3 empty<br>ST4 empty<br>ST5 empty<br>ST5 empty<br>ST6 empty<br>ST7 empty<br>EST 0000<br>FCW 1372 | 22         FFFF 00FF00FF         00F00FF           -222         FFFF 00FF00FF         00F00FF           -222         FFFF 00FF00FF         00F00FF           -222         FFFF 000F000 0000000         00000000           -222         FFFF 0000000 0000000         00000000           -222         FFFF 00000000 000000000         00000000           -222         FFFF 00000000 000000000         000000000           -222         FFFF 00000000 0000000000         000000000           -222         FFFF 00000000 0000000000         000000000           -222         FFFF 00000000 000000000         000000000           -222         FFFF 00000000 000000000         000000000           -222         FFFF 00000000 000000000         000000000           -222         FFFF 00000000 0000000000         000000000           -222         FFFF 00000000 000000000         000000000           -222         FFFF 00000000 00000000000         000000000           -222         FFFF 00000000 0000000000         000000000           -222         FFFF 000000000 0000000000         000000000           -222         FFFF 000000000 0000000000000         000000000000000000000000000000000000 | Z D<br>0 0<br>0 1 |
|----------------------------------------------------------------------------------------------------|----------------------------------------------------------------------------------------------------|----------------------------------------------------------------------------------------------------|----------------------------------------------------------------------------------------------------|----------------------------------------------------------------------------------------------------|----------------------------------------------------------------------------------------------------|-------------------|
| 0012F800 [73 5F 74 61 67 61 77 61 00 00 00 00 8F FA 12 00 5 trazwar.ht.<br>0012F800 [06 F3 00 77 61 07 01 50 43 00 54 00 05 FA 12 00 5 trazwar.ht.<br>0012F800 [00 00 FD 77 00 00 00 00 70 40 66 00 01 00 00 00 0] = trazwar.ht.<br>0012F800 [00 00 FD 77 00 00 00 00 40 00 00 00 0] = trazwar.ht.<br>0012F800 [00 00 7D 76 00 00 00 40 00 00 00 0] = trazwar.ht.<br>0012F800 [00 00 7D 76 00 00 00 40 00 00 00 0] = trazwar.ht.<br>00 12F800 [00 00 7D 76 00 00 00 40 00 00 00 0] = trazwar.ht.<br>00 12F800 [00 00 7D 76 00 00 00 40 00 00 00 0] = trazwar.ht.<br>00 12F800 [00 00 7D 76 00 00 00 40 00 00 00 0] = trazwar.ht.<br>00 12F800 [00 00 7D 70 0] = trazwar.ht.<br>00 12F800 [00 00 7D 70 0] = trazwar.ht.<br>00 12F800 [00 00 0] = trazwar.ht.<br>00 12F800 [00 0] = trazwar.ht.<br>00 12F800 [00 | 71'17 Hex9'27"                                                                                                    | ASCII                                                                                                    | ~ 7F'VZ                                                                                                    | 値                                                                                                    | 1771                                                                                                    | ^                 |
|                                                                                                    | $\begin{array}{c} 00127900 \ (73 \ 55^{-} 74 \ 61 \ 67 \ 81 \ 77 \ 61 \\ 00127960 \ (06 \ F8 \ 007 \ 77 \ 61 \ 07 \ 01 \ 51 \\ 00127400 \ (16 \ 00 \ 00 \ F0 \ 77 \ 61 \ 00 \ 00 \ 00 \ 00 \ 00 \ 00 \ 00$                                                                                                    | $ \begin{array}{cccccccccccccccccccccccccccccccccccc$                                                                                                    |                                                                                                    | 0012F8D0<br>00000000<br>36373839<br>32333435<br>0012F900<br>00000004<br>73FD0260<br>00000005<br>73FD0490                                                | ASCII "98765432"<br>USP10.73FD0260<br>USP10.73FD0490                                                                                                    |                   |

## レシ、スタウィント、ウのEAXレシ、スタの値が

EAX 05E30A78 となっています.

文字列 "98765432"が数値に変換されているはずです.

EAX の数値の部分をダブルクリックします.

> やはり, 数値になっています.

Windows の電卓で計算して確認しても同様でした.

| EAX を修正      |          |
|--------------|----------|
| 16進          | 05E30A78 |
| 符号あり         | 98765432 |
| 符号なし         | 98765432 |
| 文字 ¥×05 ¥×E3 | X        |
| OK           | キャンセル    |

| 00401230 | 59           | рор   | ecx                                                             | ; 0012F8D0   |
|----------|--------------|-------|-----------------------------------------------------------------|--------------|
| 00401231 | 8BD8         | mov   | ebx, eax                                                        |              |
| 00401233 | 8D85 00FFFFF | F lea | eax, [dword ss                                                  | :ebp-100]    |
| 00401239 | 50           | push  | eax                                                             | ; /Arg1      |
| 0040123A | E8 11FFFFFF  | call  | 00401150                                                        |              |
| 0040123F | 59           | рор   | ecx                                                             |              |
| 00401240 | 3BD8         | cmp   | ebx, eax                                                        |              |
| 00401242 | 75 24        | jnz   | short 00401268                                                  |              |
| 00401244 | 6A 00        | push  | 0                                                               |              |
| 00401246 | 68 47914000  | push  | 00409147                                                        |              |
| 0040124B | 68 2C914000  | push  | 0040912C                                                        |              |
| 00401250 | FF75 08      | push  | [dword ss:ebp <sup>.</sup>                                      | +8] ;hOwner  |
| 00401253 | E8 92750000  | call  | <jmp.&user32.i< td=""><td>MessageBoxA&gt;</td></jmp.&user32.i<> | MessageBoxA> |

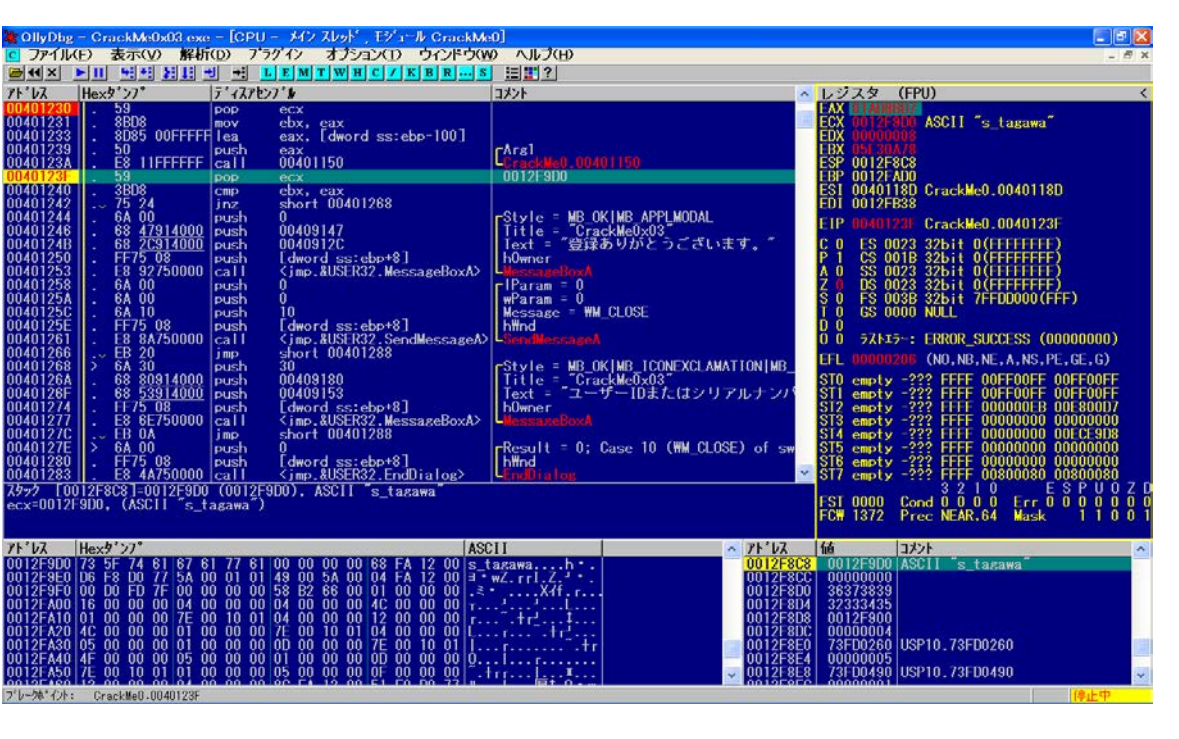

| EAX を | 修正   |      |            | × |
|-------|------|------|------------|---|
| 16)進  |      |      | 01 AD8 BD7 |   |
| 符号あり  | J    |      | 28150743   |   |
| 符号なし  | ,    |      | 28150743   |   |
| 文字    | ¥×01 | ¥×AD | ¥x8B ¥xD7  |   |
|       | ок   |      | キャンセル      |   |

| 00401242 | 75 24 | jnz  | short 00401268 |
|----------|-------|------|----------------|
| 00401244 | 6A 00 | push | 0              |
|          |       |      | $\downarrow$   |
| 00401242 | EB 00 | jmp  | short 00401244 |
| 00401244 | 6A 00 | push | 0              |

| 00401242 | 75 24 | jnz short 00401268 |
|----------|-------|--------------------|
| 00401244 | 6A 00 | push 0             |
|          |       | $\downarrow$       |
| 00401242 | 90    | nop                |
| 00401243 | 90    | nop                |
| 00401244 | 6A 00 | push 0             |

> 以降のコードを見てみましょう.

- + (トレースの<mark>現在位</mark>置)
- + 入力されたユーサーIDの格納アドレスを eaxレジスタへコピー. + ユーサーIDから正規シリアルナンバーを生成します.
- + スタックから値を取り出して ecxレジスタに書き込みます.
- + シリアルナンバーの入力値と生成値を比較しています.
- + 登録失敗のメッセージを表示へジャンプします.

+;Text = "登録ありがとうございます。"

+ 登録成功のメッセージを表示します.

 > 以上のことから、 "call 00401150" 命令の戻り値 (eaxレシズタに返されます)を調べれば、正規シリアル ナンバーが判明します。

そこで, "004123F" にプレークポイントをさらに仕掛けます. (左クリック+F2キー)

F9キーを1回押します.

″0040123F″でブレークしました.

EAXレシ、スタの値"01AD8BD7"を10進数に変換すれば, 正規シリアルナンバーが得られます.

> EAX の数値の部分をダブルクリックします.

ユーサ<sup>\*</sup>ーID: s\_tagawa

シリアルナンバー: 28150743

Windows の電卓で計算して確認しても同様でした.

# > クラックパッチの作成(1)

+ 登録失敗のメッセージを表示へジャンプします.

この条件ジャンプを次の行へ無条件ジャンプさせます.

# > クラックパッチの作成(2)

+ 登録失敗のメッセージを表示へジャンプします. この条件ジャンプを何もしないに変更します.

| 00401242 | 75 24              | jnz short 00401268 |
|----------|--------------------|--------------------|
| 00401244 | 6A 00              | push 0             |
|          |                    | $\downarrow$       |
| 00401242 | <mark>74</mark> 24 | je short 00401268  |
| 00401244 | 6A 00              | push 0             |

+ 登録失敗のメッセージを表示へジャンプします.

この条件ジャンプを等しければ分岐に変更します.

> 左記のクラッチパッチが出来ました.

ュ−ザ−ID: 任意の 8 桁の文字列

シリアルナンバー:任意の8桁の文字列

を入力するとが条件です.

ただし、クラックハッチ(3)の場合は入力シリアルナンバーと

生成シリアルナンバーが不幸にして一致すると登録失敗に

> **クラックハ<sup>°</sup>ッチ**(1)

00000842: 75 EB 00000843: 24 00

<sup>+ ;</sup>Title="CrackMe0x03"

FILENAME CrackMe0x03.exe \* FileSize: 49152 bytes \* LastMod.: 2007/09/05 00:00:00 \*: 00000842: 75 90 00000843: 24 90 FILENAME CrackMe0x03.exe \* FileSize: 49152 bytes \* LastMod.: 2007/09/05 00:00:00 00000842: 75 74

0040123A E8 11FFFFFF call 00401150

終わります.

クラックパッチは書き換えるバイト数をできだけ

少なくするのが美しいといわれています.

> さて, 解析を少し前に戻します.

+ ユーサーIDから正規シリアルナンバーを生成します.

> ここに注目すると、この call命令の先に Key Generator のルーチンが隠されているようです.

この部分のコートを分析して(勿論, アセンブリ言語を), 『C言語』等の高級言語で記述し、コンパイラで実行ファイルを 作成すれば Keygen が出来ます.

印刷時のページレイアウトは考慮していませんので悪しからず.

以上